# 클라우드 Network 200% 활용하기

발표자 Master Seo topasvga@naver.com 네이버 클라우드 Network 알아보자
 2. Global DNS 사용해보자
 3. 쿠버네티스 사용해보자
 4. 테라폼 사용해보자

## 1. 네이버 클라우드 Network 알아보자

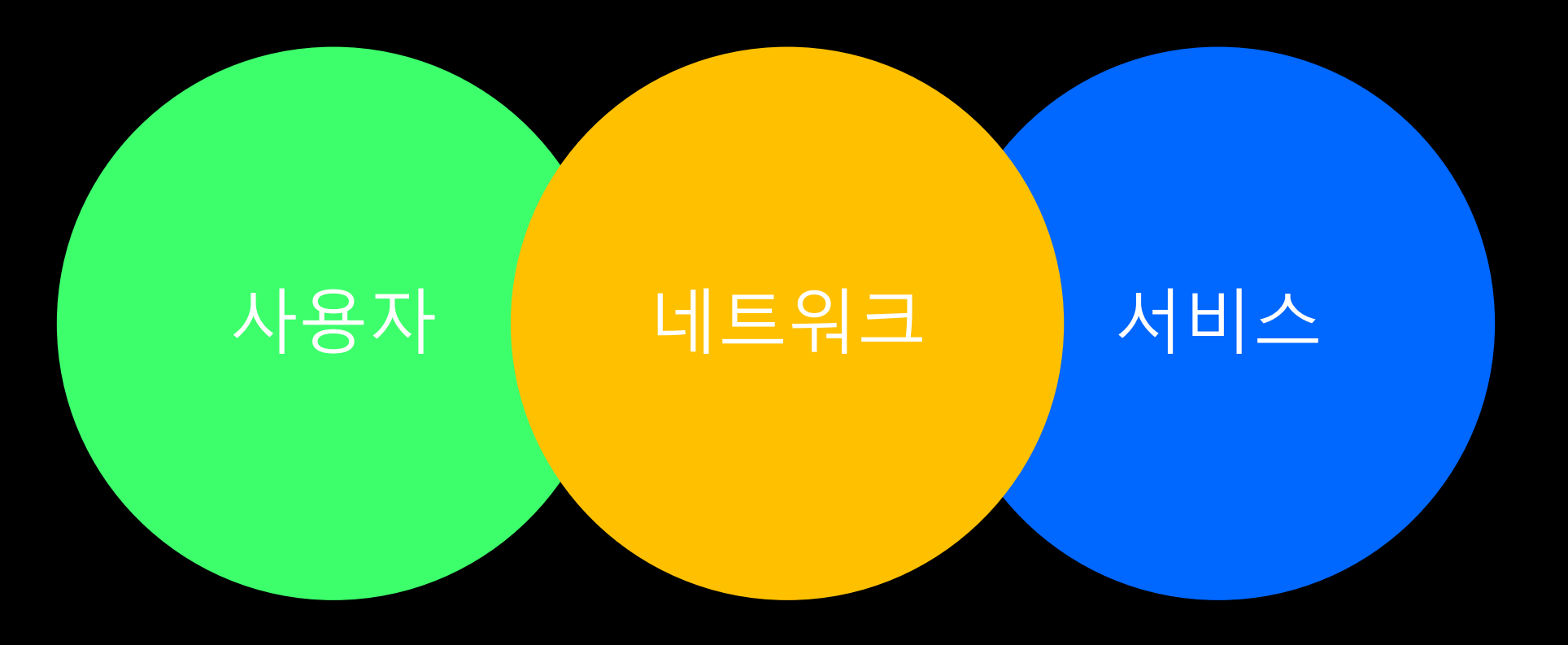

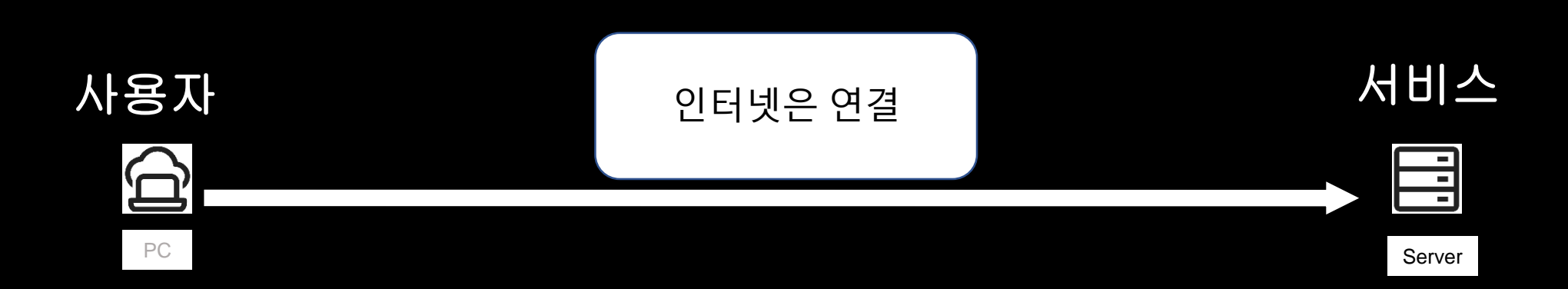

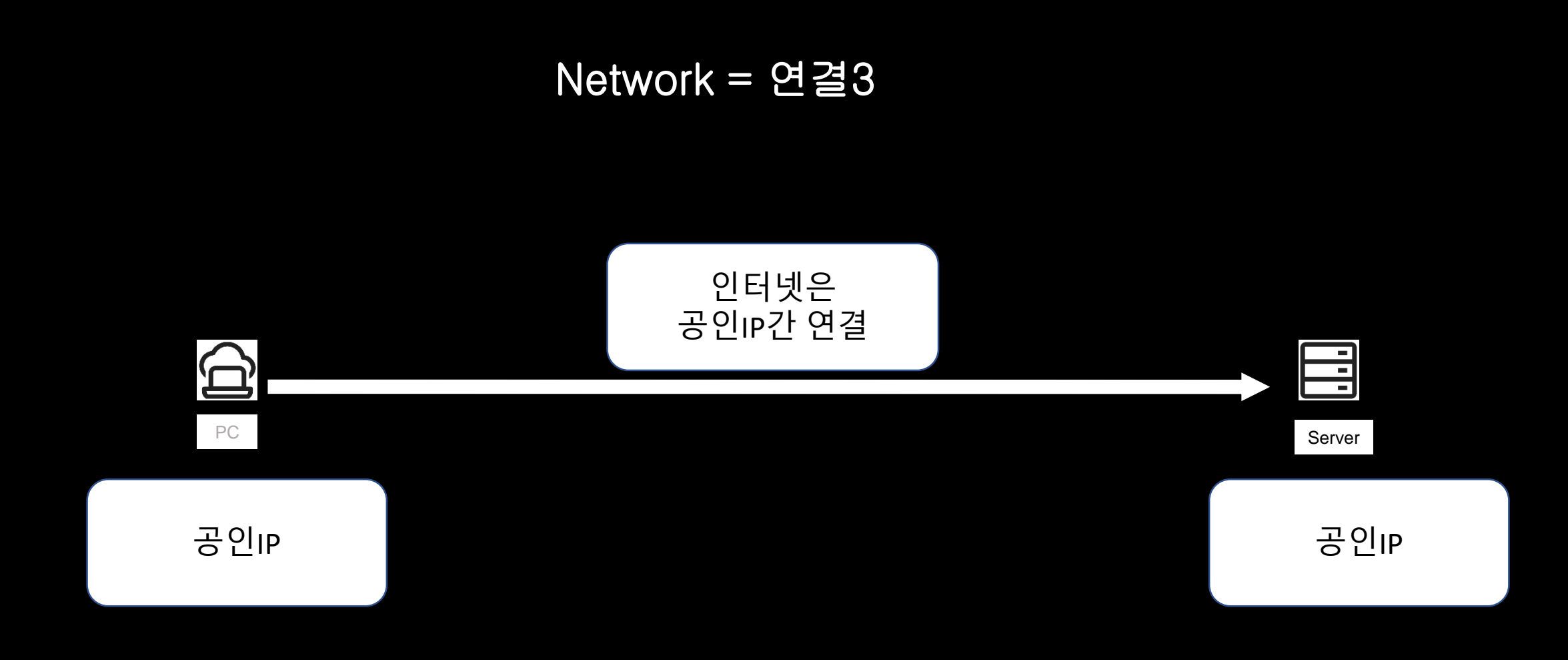

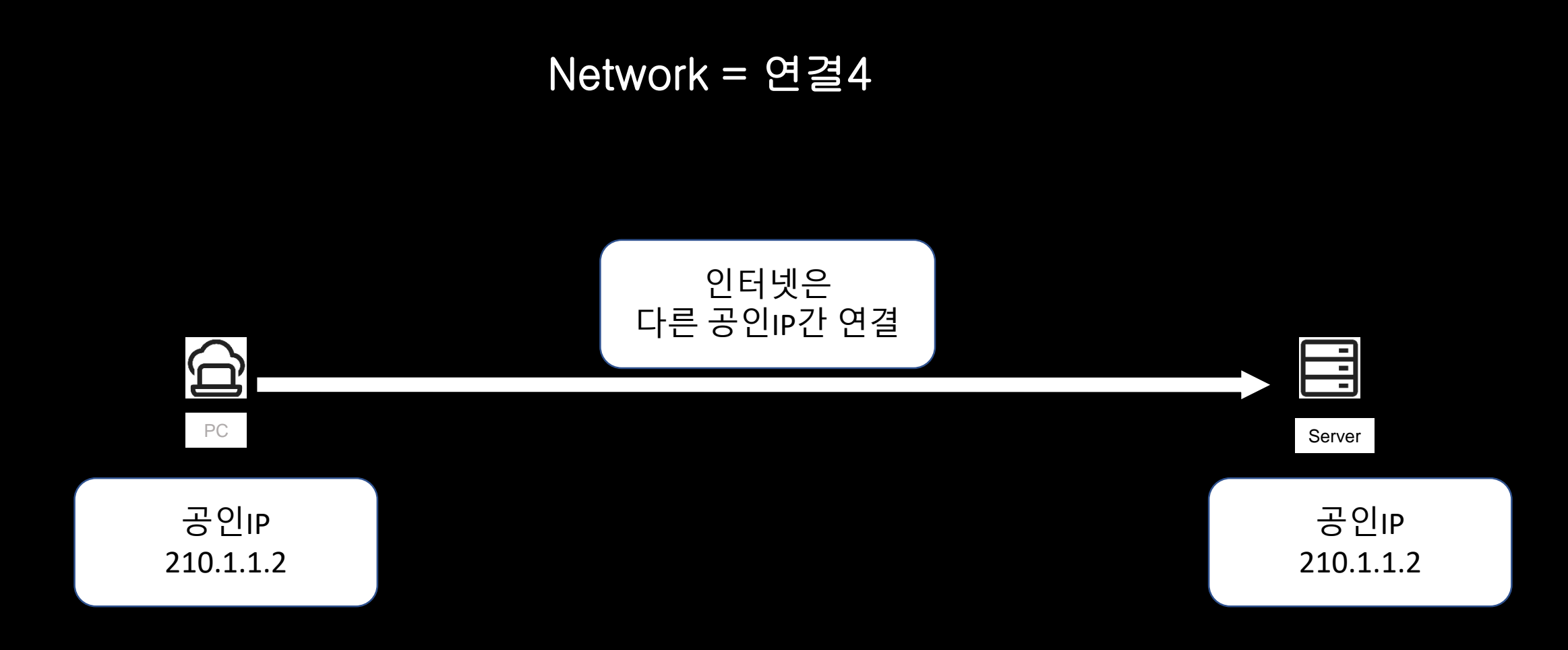

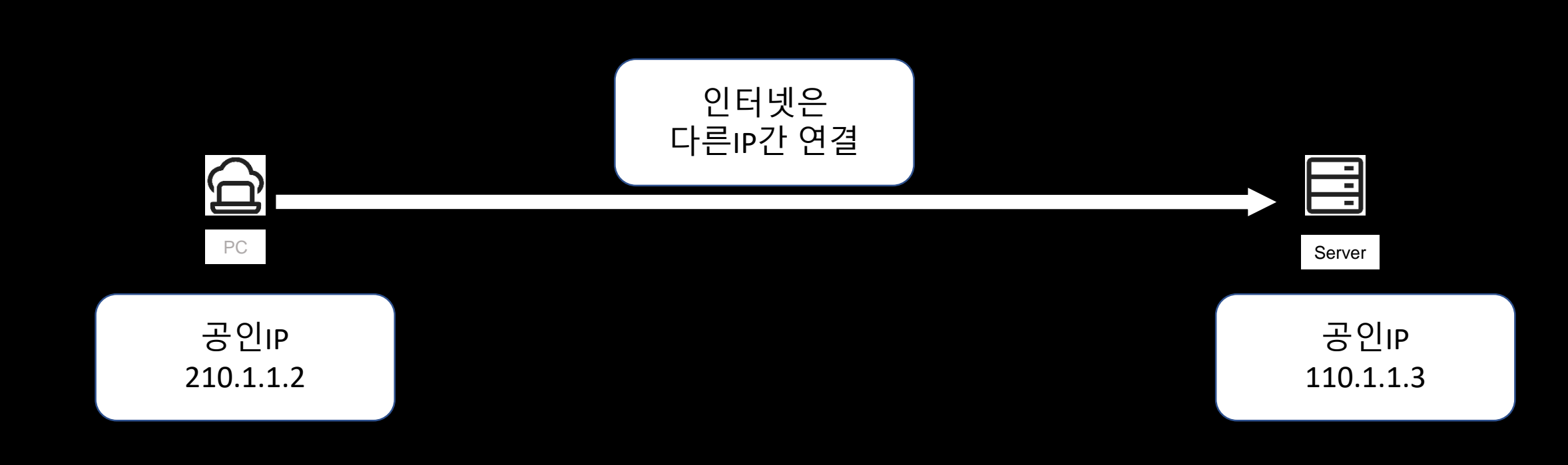

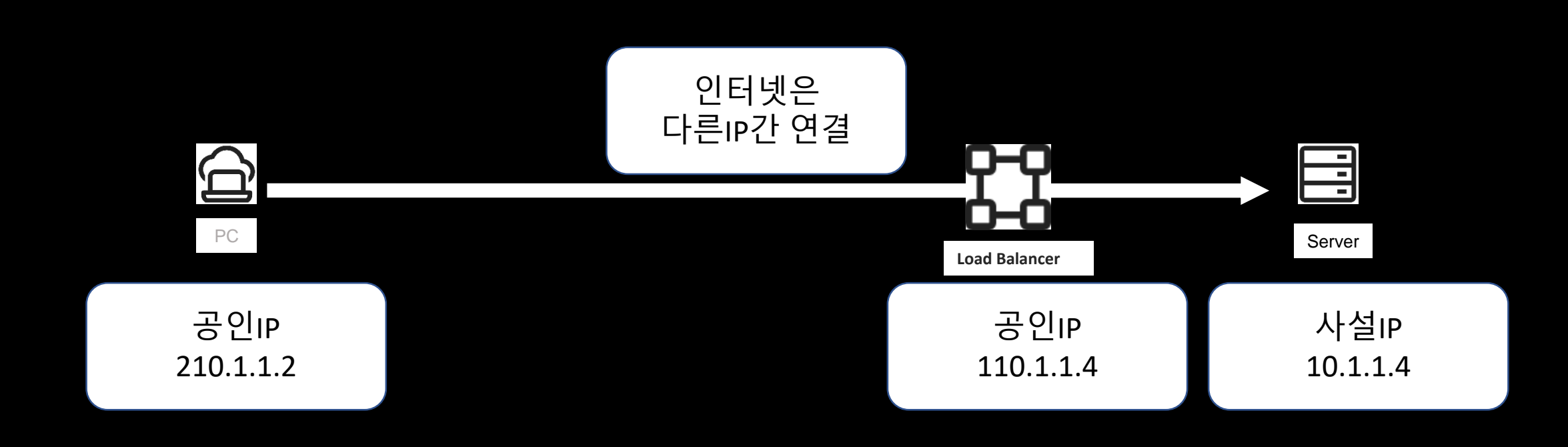

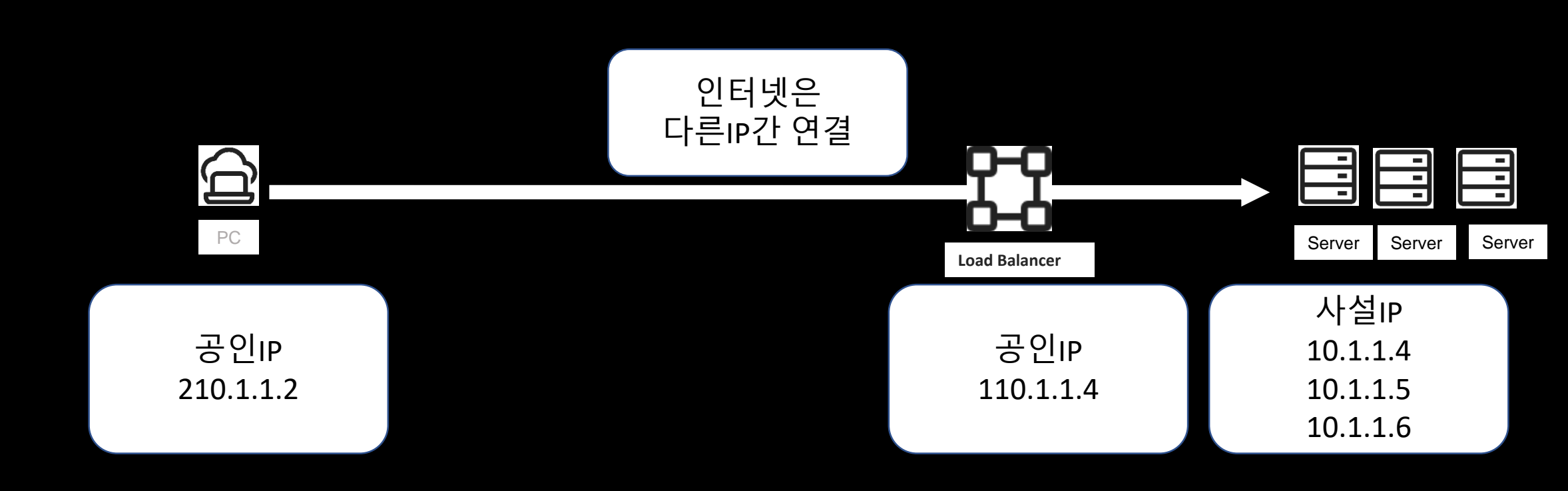

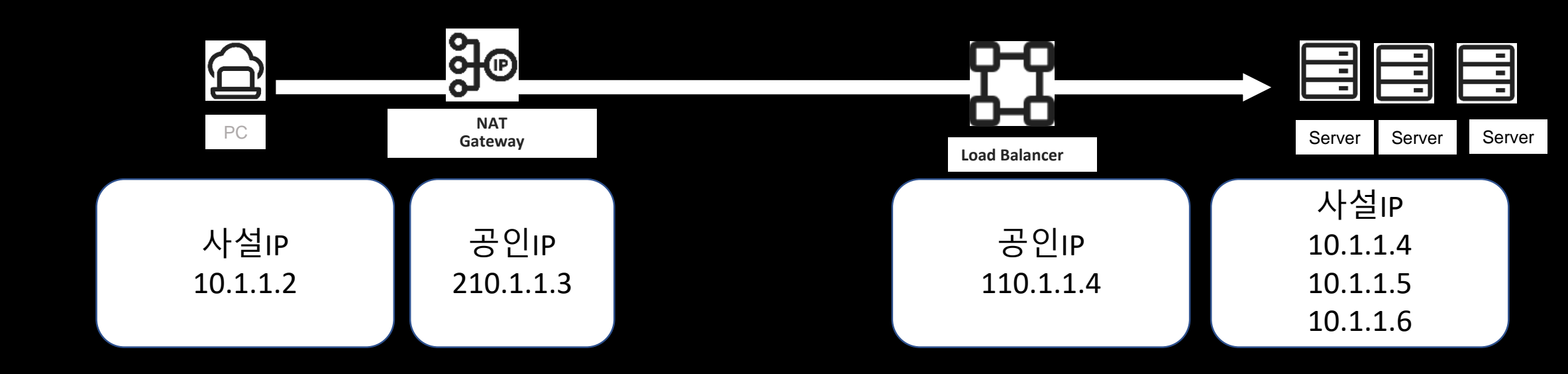

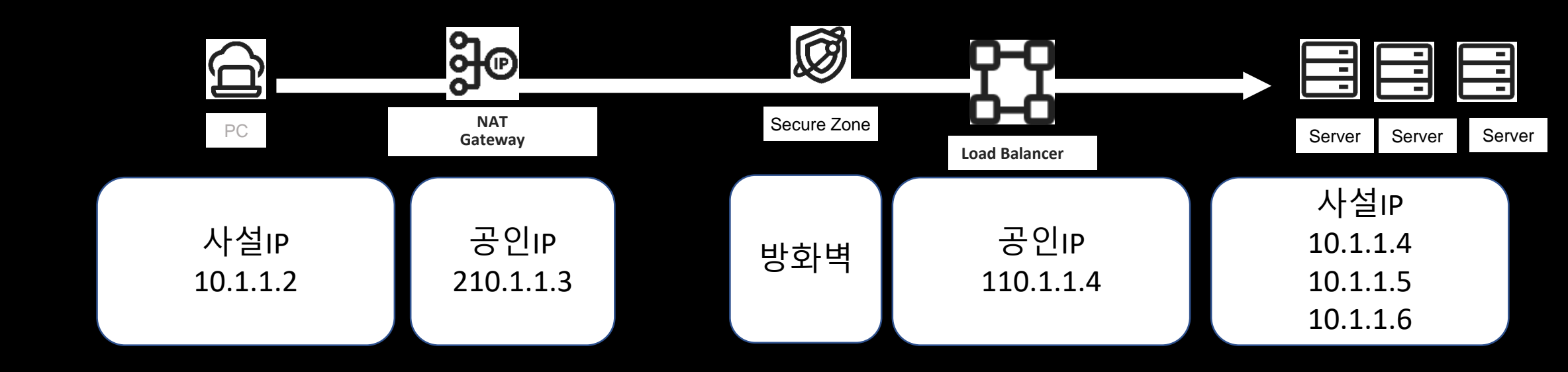

## 사무실에서 데이터 센터까지 네트워크 연결10

#### 3. Private Address Space

The Internet Assigned Numbers Authority (IANA) has reserved the following three blocks of the IP address space for private internets:

| 10.0.0.0    | - | 10.255.255.255  | (10/8 prefix)       |
|-------------|---|-----------------|---------------------|
| 172.16.0.0  | - | 172.31.255.255  | (172.16/12 prefix)  |
| 192.168.0.0 | - | 192.168.255.255 | (192.168/16 prefix) |

## 사무실에서 데이터 센터까지 네트워크 연결11 - 10.0.0/24

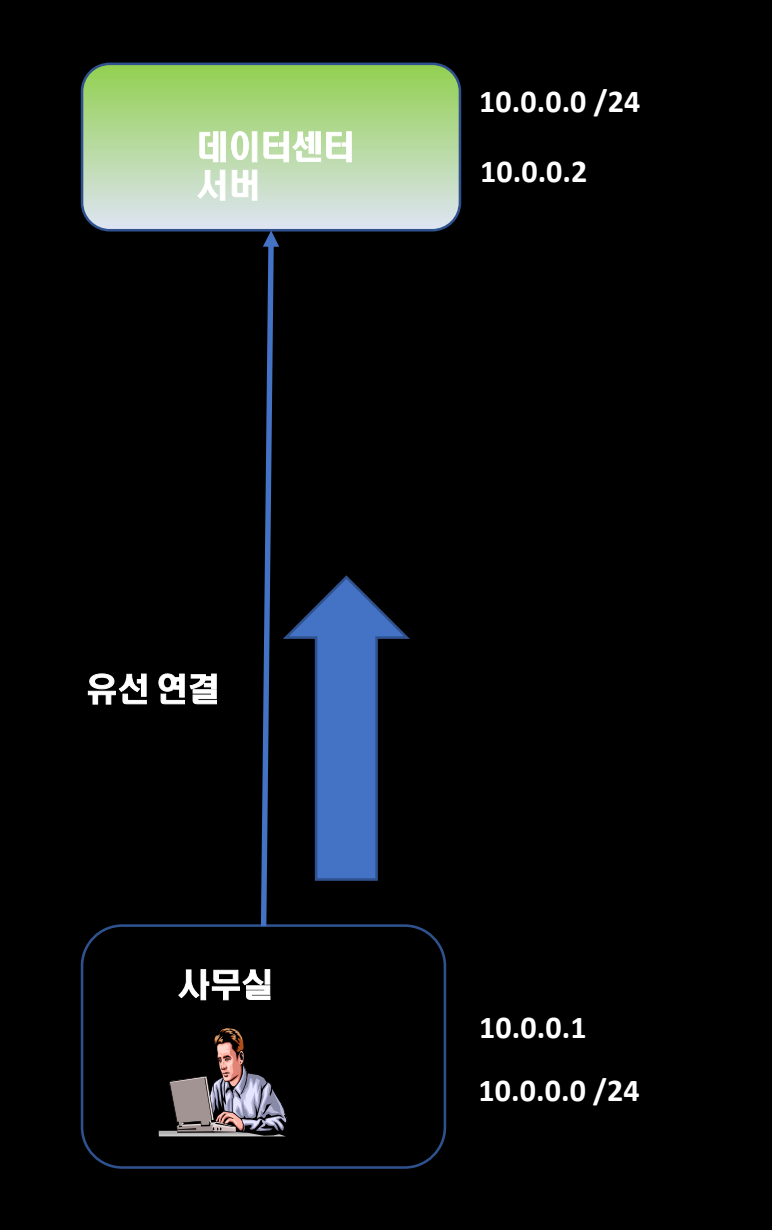

## 사무실에서 데이터 센터까지 네트워크 연결12 - 10.10.0.0/24

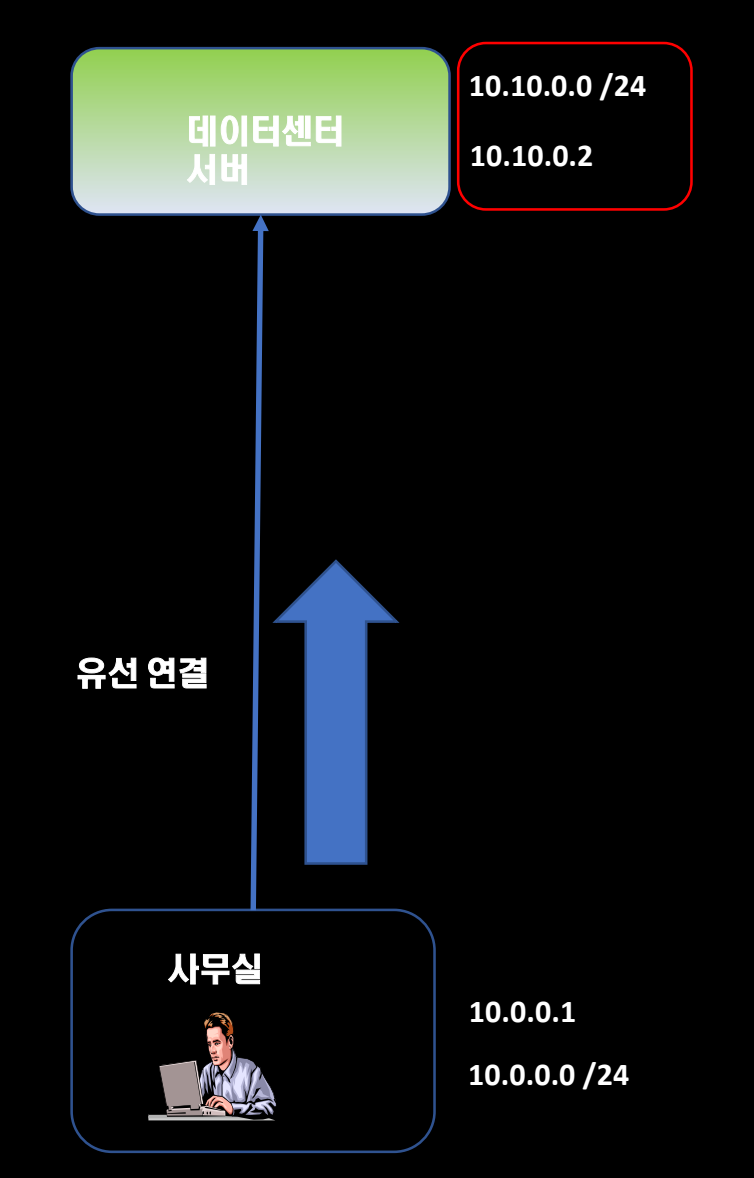

## 사무실에서 데이터 센터까지 네트워크 연결13 - 10.20.0.0/24

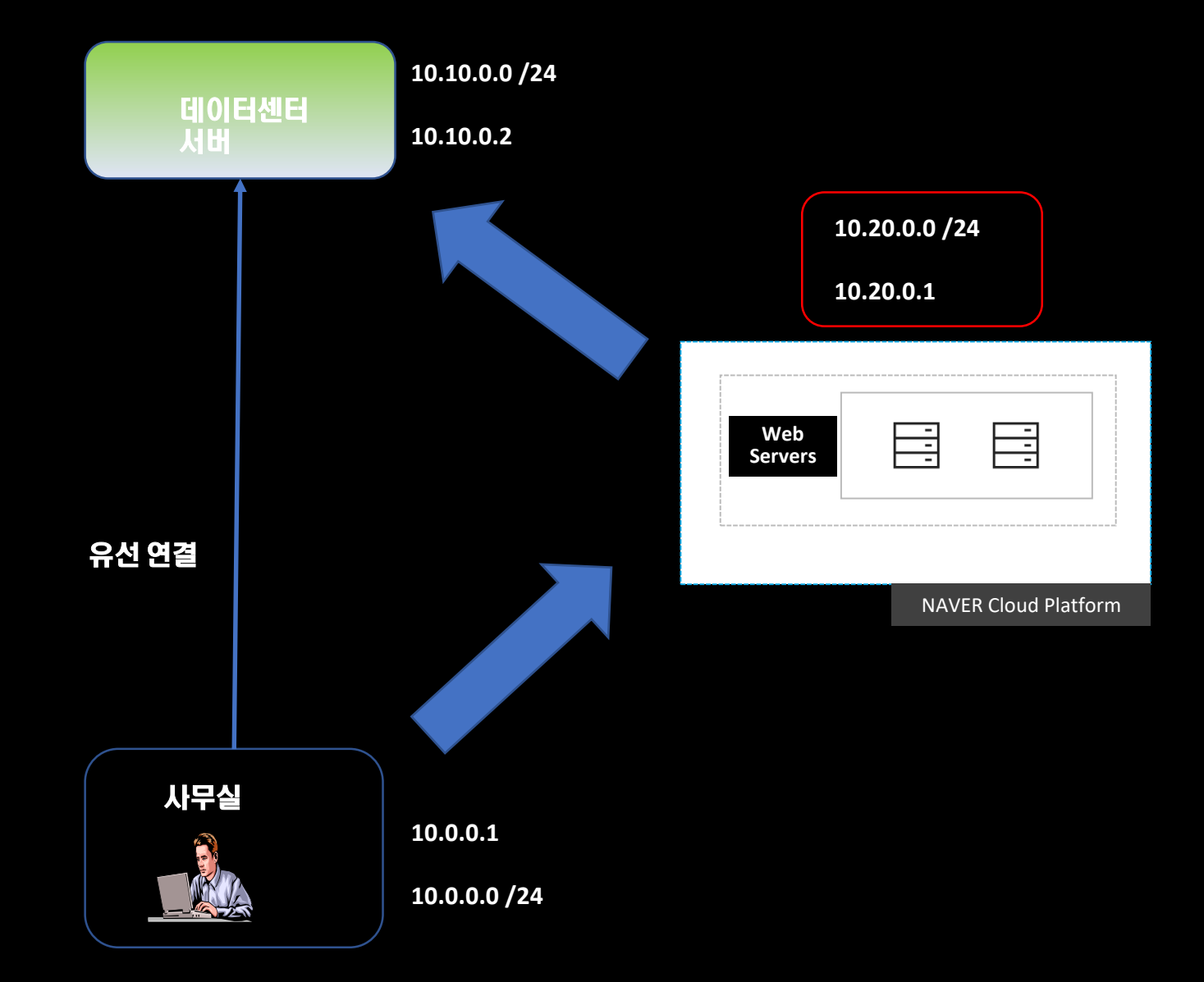

## 사무실에서 데이터 센터까지 네트워크 연결14

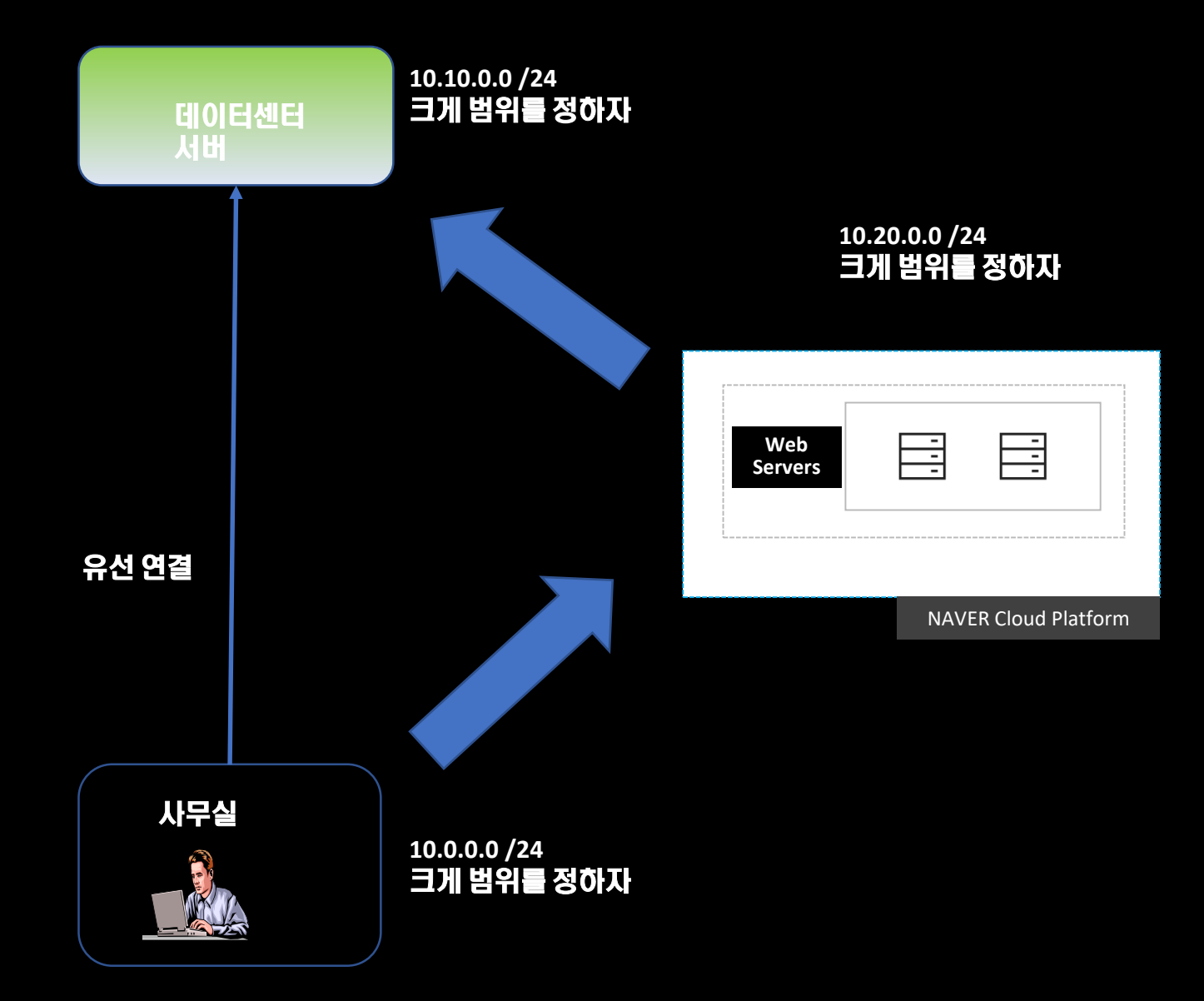

## 사무실에서 데이터 센터까지 네트워크 연결15

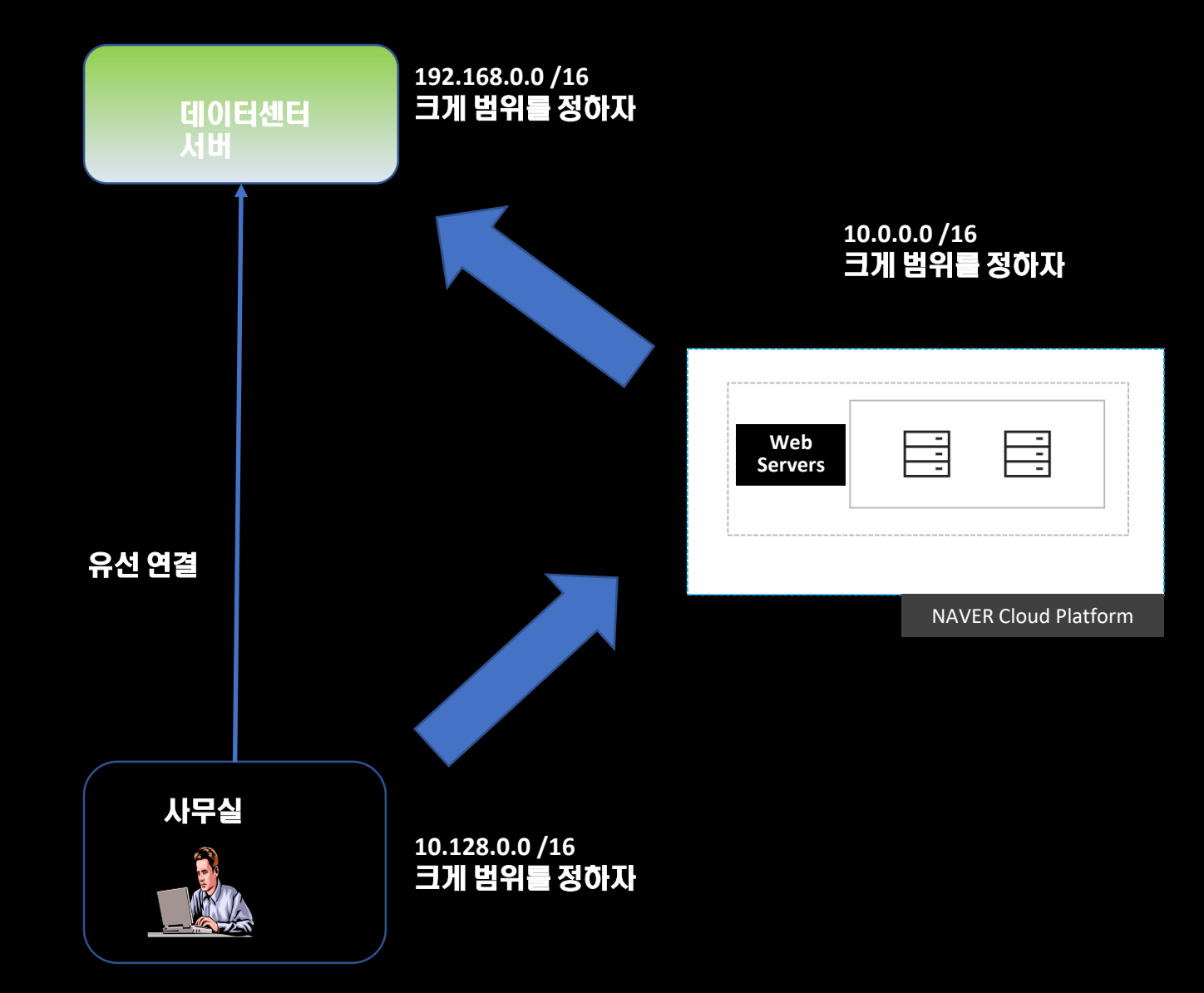

## 사무실에서 데이터 센터까지 네트워크 연결16-법적 요건-서브네팅

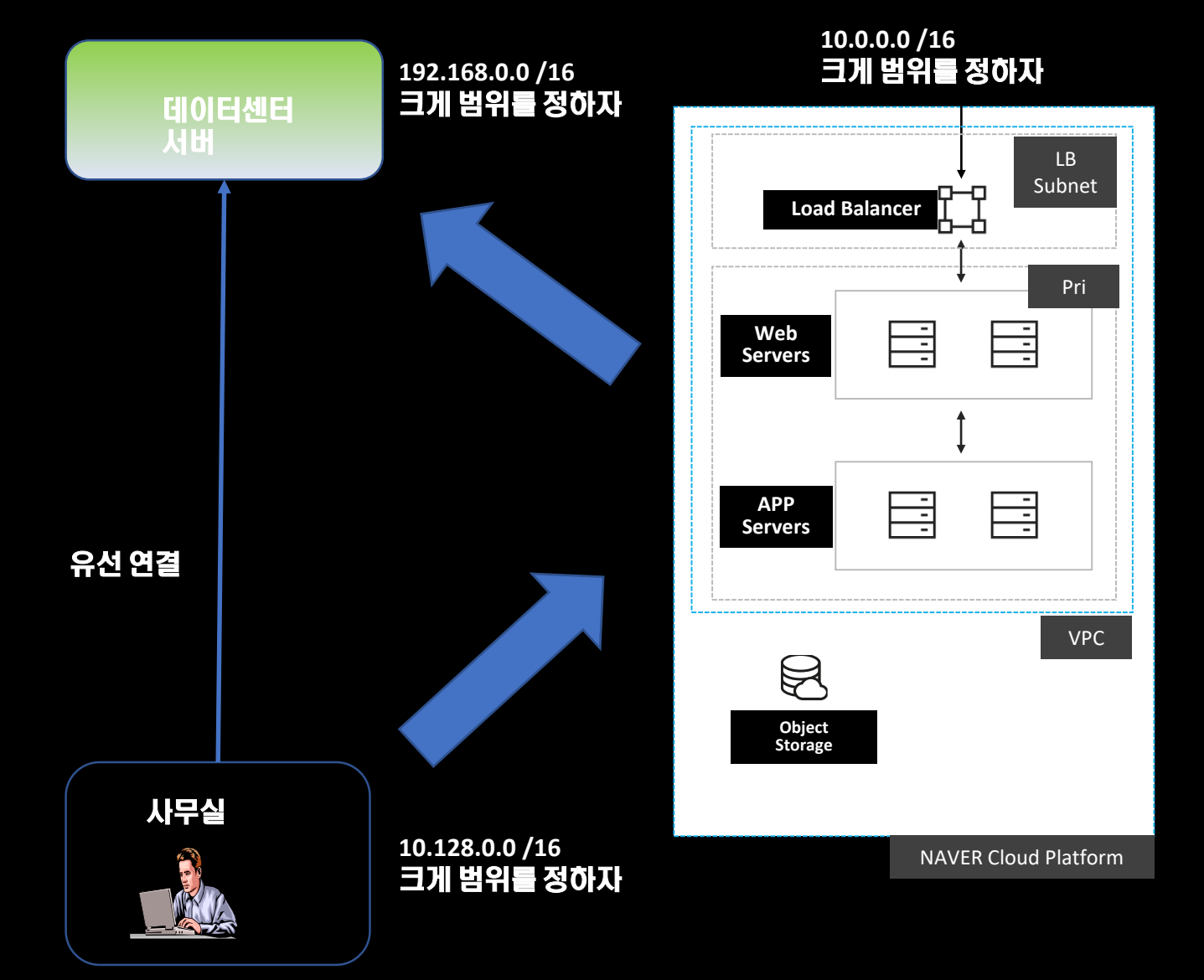

## 사무실에서 데이터 센터까지 네트워크 연결17 - 예제

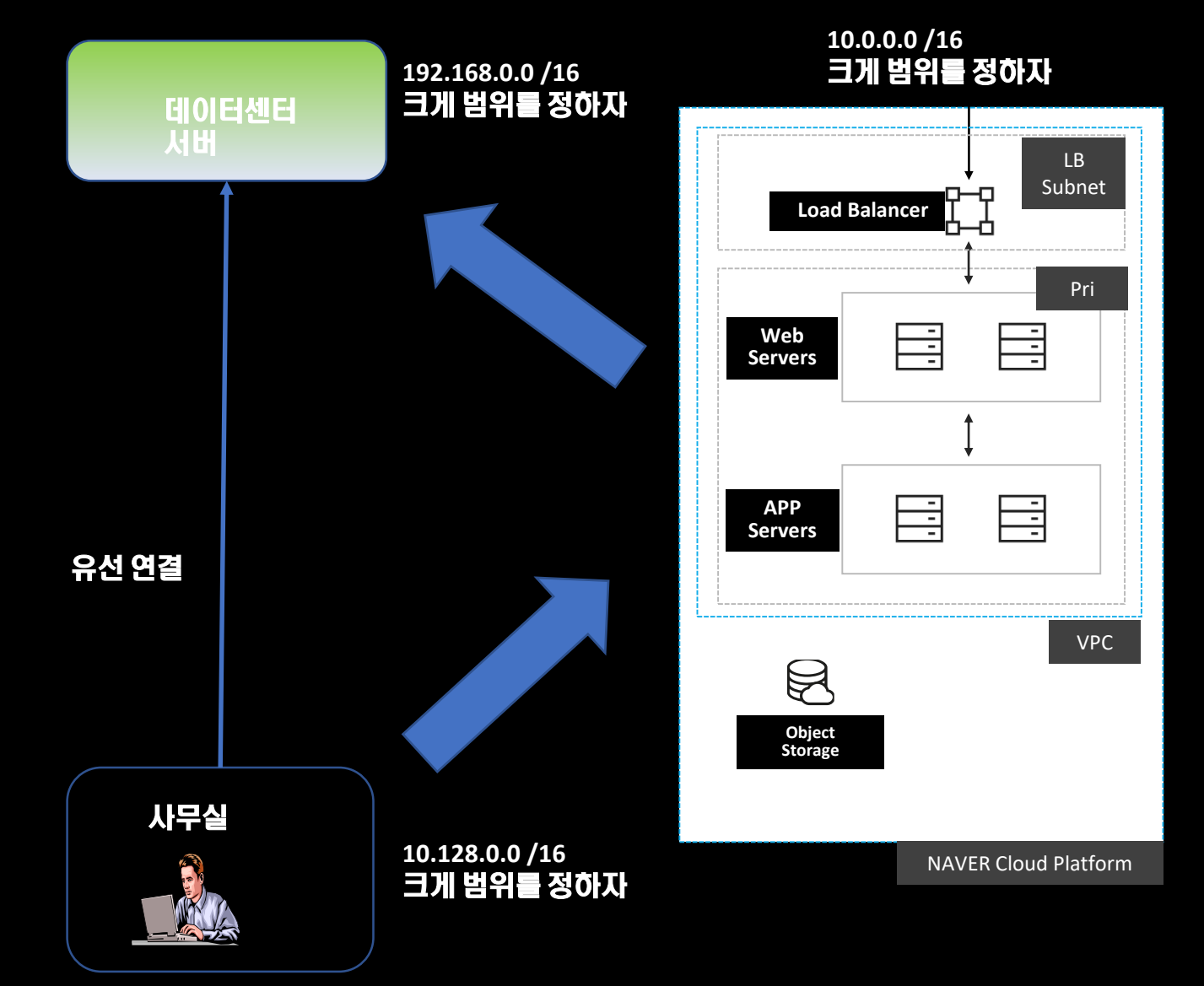

## 네이버 클라우드 네트워크18 - VPC

VPC = 네트워크 네이버 클라우드 VPC 는 리전당 최대 3개의 VPC 생성가능 VPC는 1개가 기본으로 생성가능하며, 3개 사용하려면 고객센터에 추가 요청 해야 한다.

가능한 IP 주소 범위 - 사설 IP는 모두 사용가능하다. 10.0.0/8 172.16.0.0/12 192.168.0.0/16

그러나? 할당은 /16 범위만 가능하다. 10.0.0.0 /8 할당은? 안된다.

그럼? 10.0.0.0 /16 가능 10.128.0.0 /16 가능

최소는? 최소 /28이다. = 16개 IP

#### 네이버 클라우드 네트워크19 - 서브네팅

10.0.0/12 안됨 = 최대가 16이니까 12는 안된다. 192.168.0.0/12 도 안된다 = 최대가 16이니까 12는 안된다.

10.0.0.0/16 된다. 10.0.0.0/24는 된다. 172.168.0.0/16 = 된다 192.168.0.0/16 = 된다.

5.0.0/16 - 안된다. 범위가 아니다. Pv4 CIDR block은 private 대역(10.0.0/8,172.16.0.0/12,192.168.0.0/16) 내에서 /16~/28 범위여야 합니다.

## 네이버 클라우드 네트워크20 - 서브네팅

| 10.0.0/20 = C-Class16개 | 10.0.16.0 /20 = C-Class16개 |
|------------------------|----------------------------|
| 10.0.0/24              | 10.0.16.0 /24              |
| 10.0.1.0 /24           | 10.0.17.0 /24              |
| 10.0.2.0 /24           | 10.0.18.0 /24              |
| 10.0.3.0 /24           | 10.0.19.0 /24              |
| 10.0.4.0 /24           | 10.0.20.0 /24              |
| 10.0.5.0 /24           | 10.0.21.0 /24              |
| 10.0.6.0 /24           | 10.0.22.0 /24              |
| 10.0.7.0 /24           | 10.0.23.0 /24              |
|                        |                            |
| 10.0.8.0 /24           | 10.0.24.0 /24              |
| 10.0.9.0 /24           | 10.0.25.0 /24              |
| 10.0.10.0 /24          | 10.0.26.0 /24              |
| 10.0.11.0 /24          | 10.0.27.0 /24              |
| 10.0.12.0 /24          | 10.0.28.0 /24              |
| 10.0.13.0 /24          | 10.0.29.0 /24              |
| 10.0.14.0 /24          | 10.0.30.0 /24              |
| 10.0.15.0 /24          | 10.0.31.0 /24              |

## 네이버 클라우드 네트워크21 - LB서브넷, NAT 서브넷

#### 네이버 클라우드는

LB 서브넷을 별도로 구축한다. NAT 서브넷을 별도로 구축한다.

## 네이버 클라우드 네트워크22 (현재 네트워크)

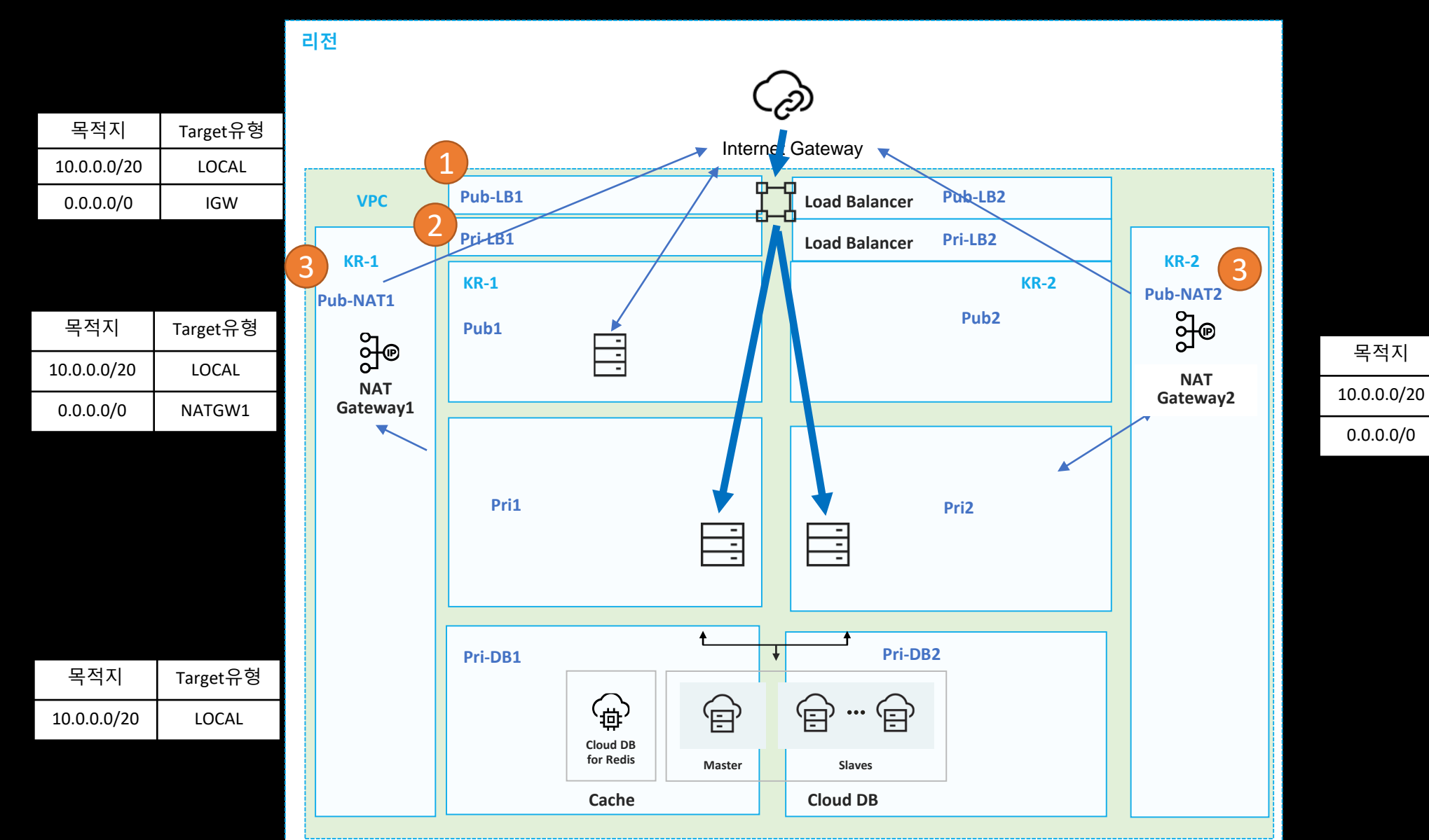

25

Target유형

LOCAL

NATGW2

## 네이버 클라우드 네트워크23 (현재 네트워크)

| VPC             | 할당 VPC    | С     | 서브넷 IP       | 서브넷 네임   | Zone | Public/Pri |
|-----------------|-----------|-------|--------------|----------|------|------------|
| bgame-naver-dev | 10.0.0/20 | 1     | 10.0.0/24    | Pub1     | KR-1 | Pub        |
|                 |           | 2     | 10.0.1.0/24  | 예비       | -    | -          |
|                 |           | 3-4   | 10.0.2.0/23  | Pri1     | KR-1 | Pri        |
|                 |           | 5     | 10.0.4.0/24  | Pub-Nat1 | KR-1 | Pub-Nat1   |
|                 |           | 6     | 10.0.5.0/24  | Pub-LB1  | KR-1 | Pub-LB1    |
|                 |           | 7     | 10.0.6.0/24  | Pri-DB1  | KR-1 | Pri-DB1    |
|                 |           | 8     | 10.0.7.0/24  | Pri-LB1  | KR-1 | Pri-LB1    |
|                 |           | 9     | 10.0.8.0/24  | Pub2     | KR-2 | Pub        |
|                 |           | 10    | 10.0.9.0/24  | 예비       | -    | -          |
|                 |           | 11-12 | 10.0.10.0/23 | Pri2     | KR-2 | Pri        |
|                 |           | 13    | 10.0.12.0/24 | Pub-Nat2 | KR-2 | Pub-Nat2   |
|                 |           | 14    | 10.0.13.0/24 | Pub-LB2  | KR-2 | Pub-LB2    |
|                 |           | 15    | 10.0.14.0/24 | Pri-DB2  | KR-2 | Pri-DB2    |
|                 |           | 16    | 10.0.15.0/24 | Pri-LB2  | KR-2 | Pri-LB2    |

## 네이버 클라우드 네트워크24 (구 네트워크)

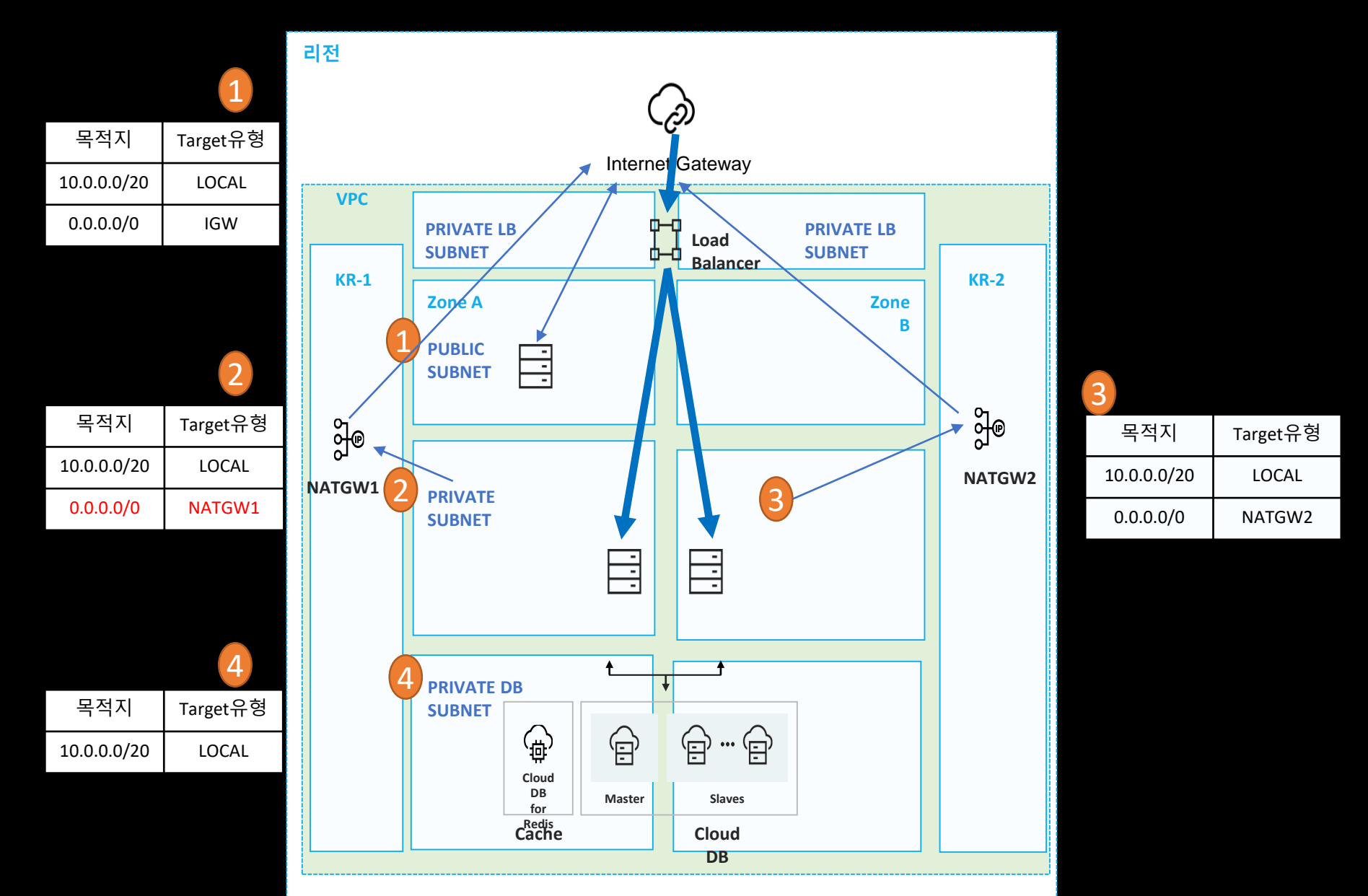

## 네이버 클라우드 네트워크25 - 서버 생성

Pub1 10.0.0/24 서버 생성 -로키 리눅스 - Pub1에 하나 외부에서 접속하게 하려면 생성시 공인 IP 할당

Pri1 10.0.2.0 /23 서버 생성 -로키 리눅스 - Pri1에 하나 외부에서 접속할 수 없는 환경 외부에서 접속하려면 로드 밸런서가 필요하다. = 로드밸런서 전용 서브넷 생성 - 로드 밸런서 생성. (네이버)

## 네이버 클라우드 네트워크26 - 로드 밸런서 생성

agame-pub1-lb1 = 로드밸런서 생성

Agame-pub1-lb1-tg = 타켓 그룹 생성

pub1 서버에 웹서비스 올리기 80보안 그룹 허용

pub1 웹서버로 접속해 보기 root 암호

passwd

## 네이버 클라우드 네트워크27 - 로드 밸런서 생성

#### 서버 생성시 웹서비스 스크립트

#!/bin/bash
yum -y install httpd
systemctl enable httpd
systemctl start httpd
echo '<html><h1>Hello From Your Web Server!</h1></html>' > /var/www/html/index.html

## 네이버 클라우드 네트워크28 - 자주 묻는 질문1 - 서브네팅 오류

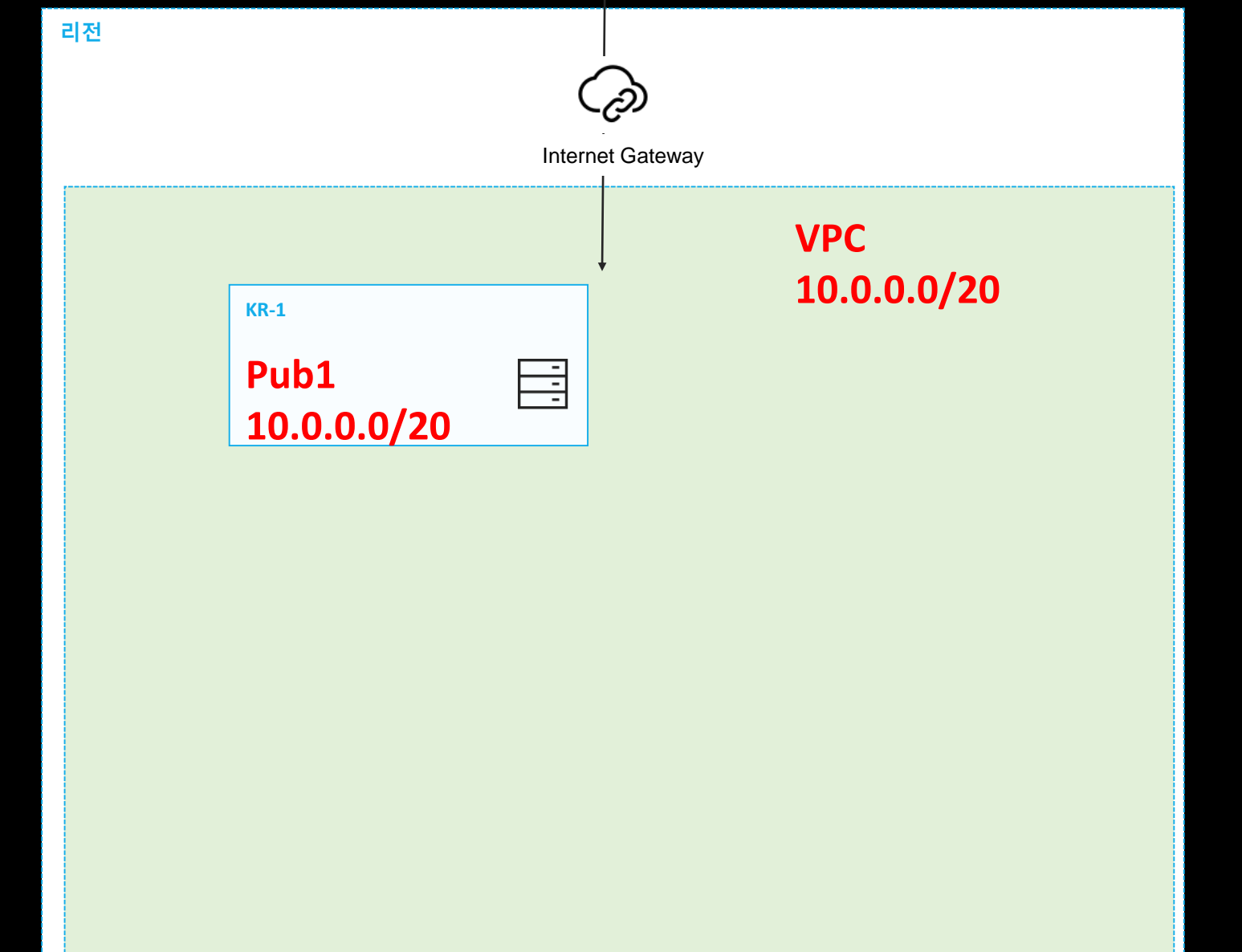

## 네이버 클라우드 네트워크29 - 자주 묻는 질문2 - CSP추가

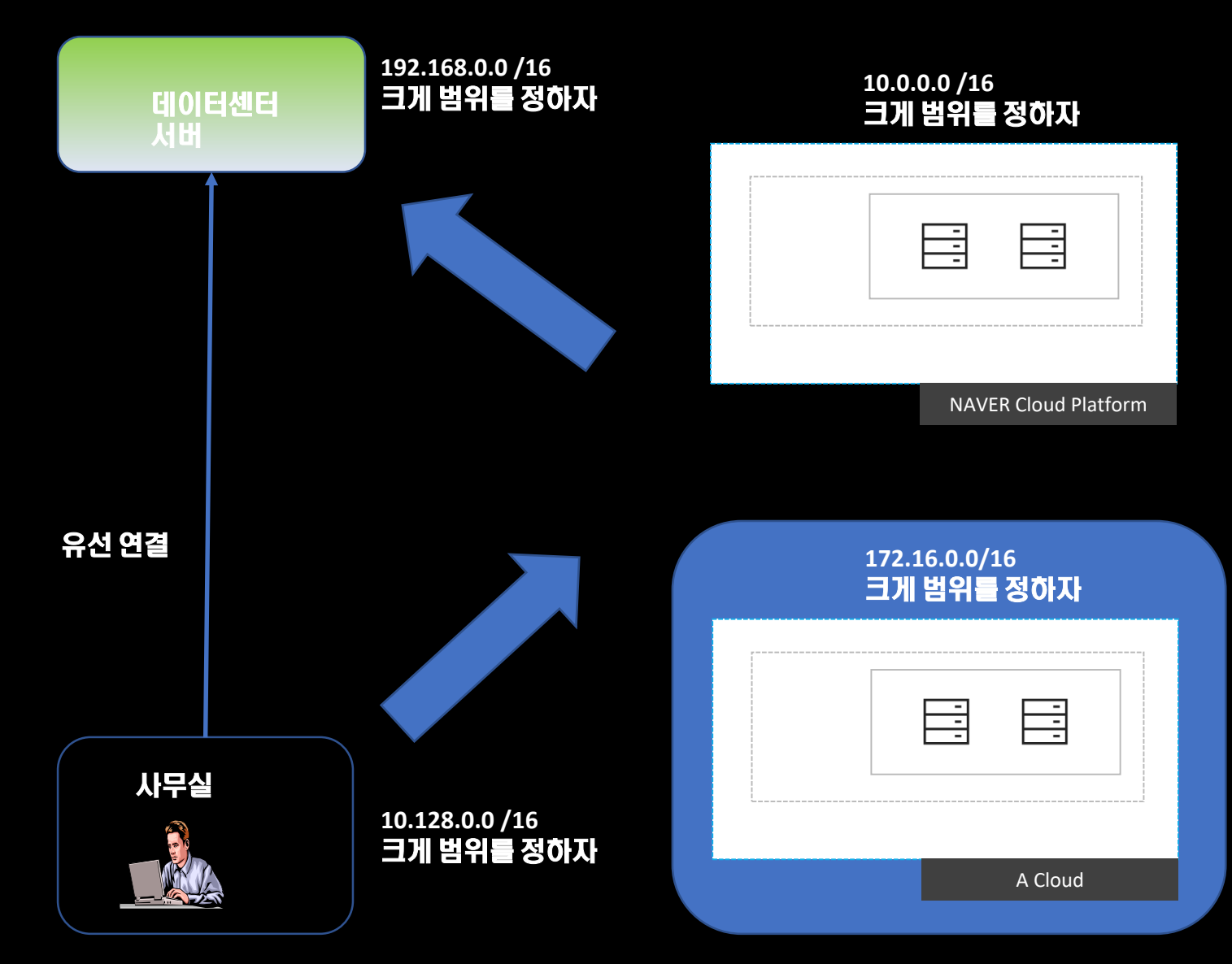

## 네이버 클라우드 네트워크30 - 자주 '묻는 질문3 - 안정적인 네트워크 구축-ISMS

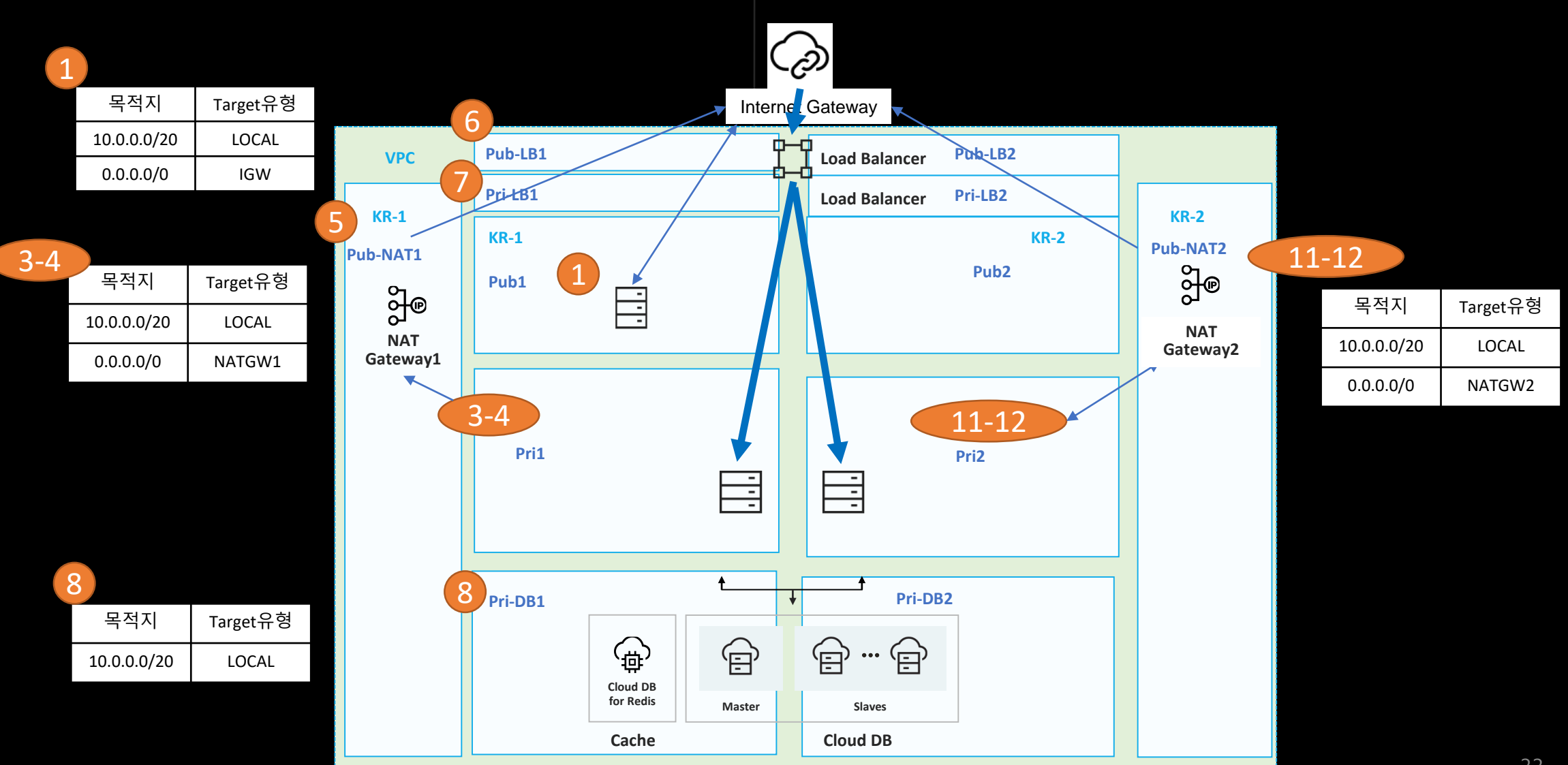

## 네이버 클라우드 네트워크31 - 자주 묻는 질문3 - 안정적인 네트워크 구축-ISMS

| VPC             | 할당 VPC    | С     | 서브넷 IP       | 서브넷 네임   | Zone | Public/Pri |
|-----------------|-----------|-------|--------------|----------|------|------------|
| bgame-naver-dev | 10.0.0/20 | 1     | 10.0.0/24    | Pub1     | KR-1 | Pub        |
|                 |           | 2     | 10.0.1.0/24  | 예비       | -    | -          |
|                 |           | 3-4   | 10.0.2.0/23  | Pri1     | KR-1 | Pri        |
|                 |           | 5     | 10.0.4.0/24  | Pub-Nat1 | KR-1 | Pub-Nat1   |
|                 |           | 6     | 10.0.5.0/24  | Pub-LB1  | KR-1 | Pub-LB1    |
|                 |           | 7     | 10.0.6.0/24  | Pri-DB1  | KR-1 | Pri-DB1    |
|                 |           | 8     | 10.0.7.0/24  | Pri-LB1  | KR-1 | Pri-LB1    |
|                 |           | 9     | 10.0.8.0/24  | Pub2     | KR-2 | Pub        |
|                 |           | 10    | 10.0.9.0/24  | 예비       | -    | -          |
|                 |           | 11-12 | 10.0.10.0/23 | Pri2     | KR-2 | Pri        |
|                 |           | 13    | 10.0.12.0/24 | Pub-Nat2 | KR-2 | Pub-Nat2   |
|                 |           | 14    | 10.0.13.0/24 | Pub-LB2  | KR-2 | Pub-LB2    |
|                 |           | 15    | 10.0.14.0/24 | Pri-DB2  | KR-2 | Pri-DB2    |
|                 |           | 16    | 10.0.15.0/24 | Pri-LB2  | KR-2 | Pri-LB2    |

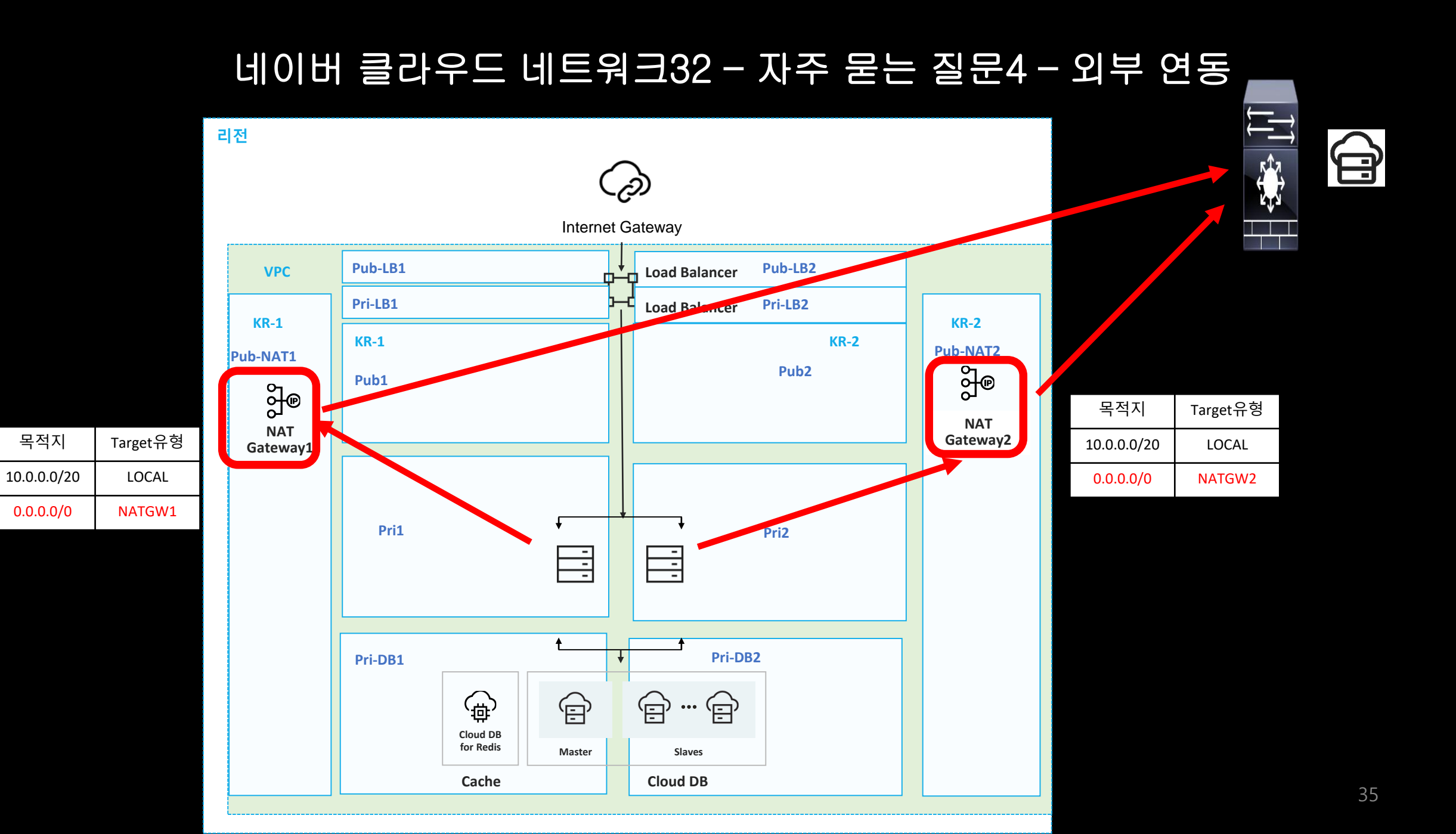

## 네이버 클라우드 네트워크33 - 자주 묻는 질문5 - 로드밸런서 고정IP제공

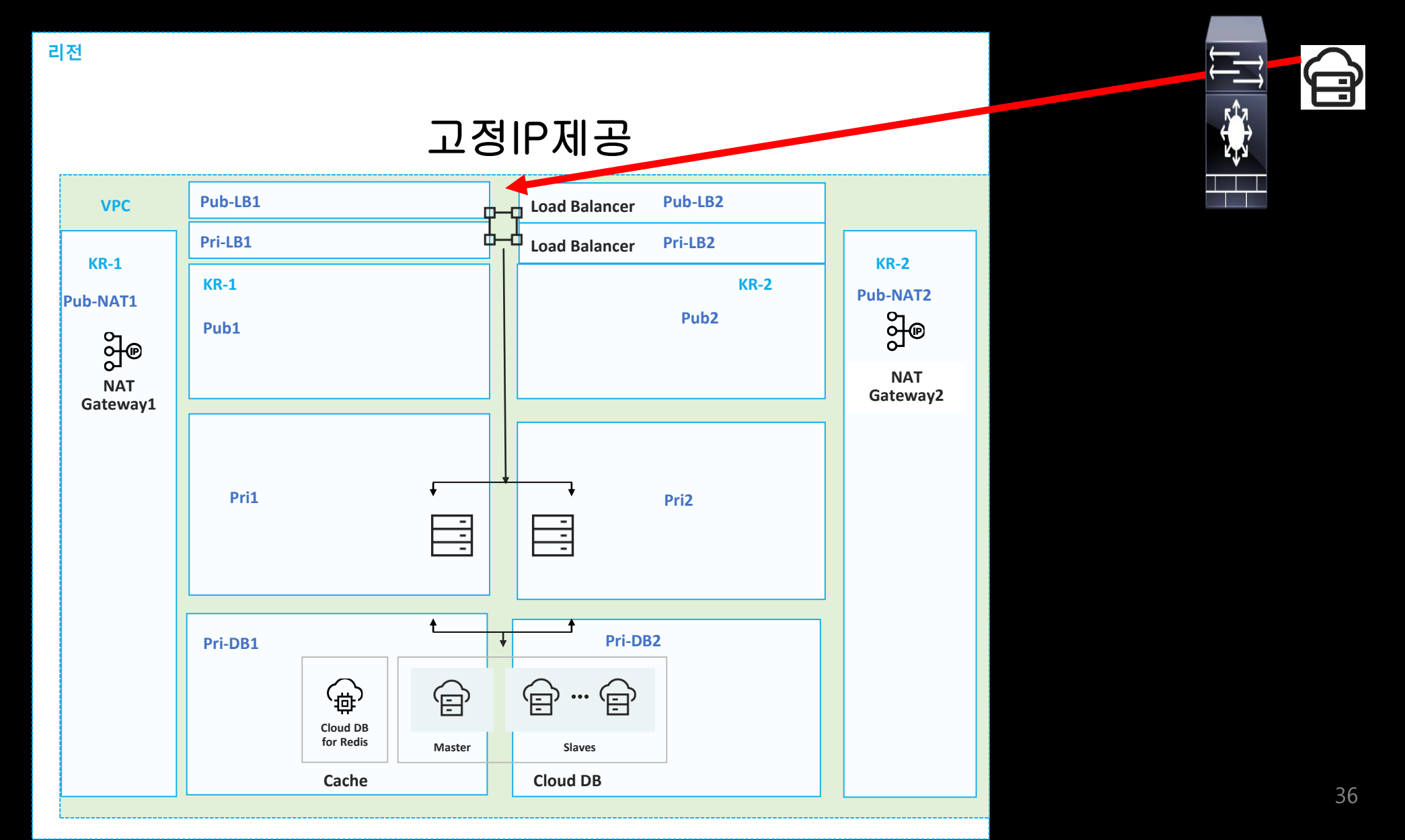
# 네이버 클라우드 네트워크34 - 자주 묻는 질문6 - 오브젝트 스토리지 위치

| 리전                      |               |           |        |                    |  |
|-------------------------|---------------|-----------|--------|--------------------|--|
|                         | Interne       | t Gateway |        |                    |  |
| VPC                     | р-<br>6-      |           |        | Image<br>Optimizer |  |
| Zone A<br>PUBLIC SUBNET |               |           | Zone B | Object<br>Storage  |  |
| 2 PRIVATE SUBNET        | +             |           |        | Ld                 |  |
| 4 PRIVATE DB SUBNET     | ← ↓<br>Master | Slaves    |        |                    |  |
| Cache                   |               | Cloud DB  |        |                    |  |

# 2. Global DNS 사용해보자

#### 네이버 클라우드 네트워크 - Global DNS등록하기 = DNS서비스1

1 DNS(Deprecated) - 종료 서비스

2 Global DNS 클릭해 사용

ns1-1.ns-ncloud.com ns1-2.ns-ncloud.com

3 배포하기 (필수)

참고 자료 <u>https://brunch.co.kr/@topasvga/3725</u>

# 네이버 클라우드 네트워크 - Global DNS등록하기 = DNS서비스2

| 메인               | Q |       | +             |               | 1.1.711           |                                                                                      |         |                        |                  |
|------------------|---|-------|---------------|---------------|-------------------|--------------------------------------------------------------------------------------|---------|------------------------|------------------|
|                  |   | 레코드 4 | 수가 레코드        | 수성 레코드        | 삭세                | 레코드 타일                                                                               | 갑 선제  ▼ |                        |                  |
| serverup11.co.kr | : | 등록기관  | 반 설정 정보       | 설정 적용 (0)     |                   |                                                                                      |         |                        |                  |
| taeho11.co.kr    | : |       | 도메인           | TTL           | Master NS         | Refresh                                                                              | Retry   | Expire Se              | erial            |
|                  |   | 1     | taeho11.co.kr | 300           | ns1-1.ns-ncloud.o | com. 21600<br>com.                                                                   | 1800    | 1209600 11             |                  |
|                  |   |       | 호스트 🔶         | 도메인           | 레코드 타입            | ♦ 레코드 값                                                                              | TTL 🌲   | 신청일시<br>(UTC+09:00)    | 최종 변<br>♦ (UTC+  |
|                  |   |       | @             | taeho11.co.kr | SOA               | ns1-1.ns-<br>ncloud.com.<br>ns1-2.ns-<br>ncloud.com.<br>11 21600 1800<br>1209600 300 | 300     | 2024-03-13<br>18:29:31 | 2024-0<br>18:14: |
| « < <b>1</b> >   | » |       | @             | taeho11.co.kr | NS                | ns1-1.ns-<br>ncloud.com<br>ns1-2.ns-<br>ncloud.com                                   | 86400   | 2024-03-13<br>18:29:31 | 2024-0<br>18:29: |
|                  |   |       | www           | taeho11.co.kr | А                 | 101.79.11.13<br>101.79.10.170                                                        | 60      | 2024-05-20<br>18:12:00 | 2024-0<br>18:14: |
|                  |   | 1     | test          | taeho11.co.kr | А                 | 1.1.1.1                                                                              | 300     | 2024-04-13<br>23:26:15 | 2024-0<br>23:26: |

# 3. 쿠버네티스 사용해보자

41

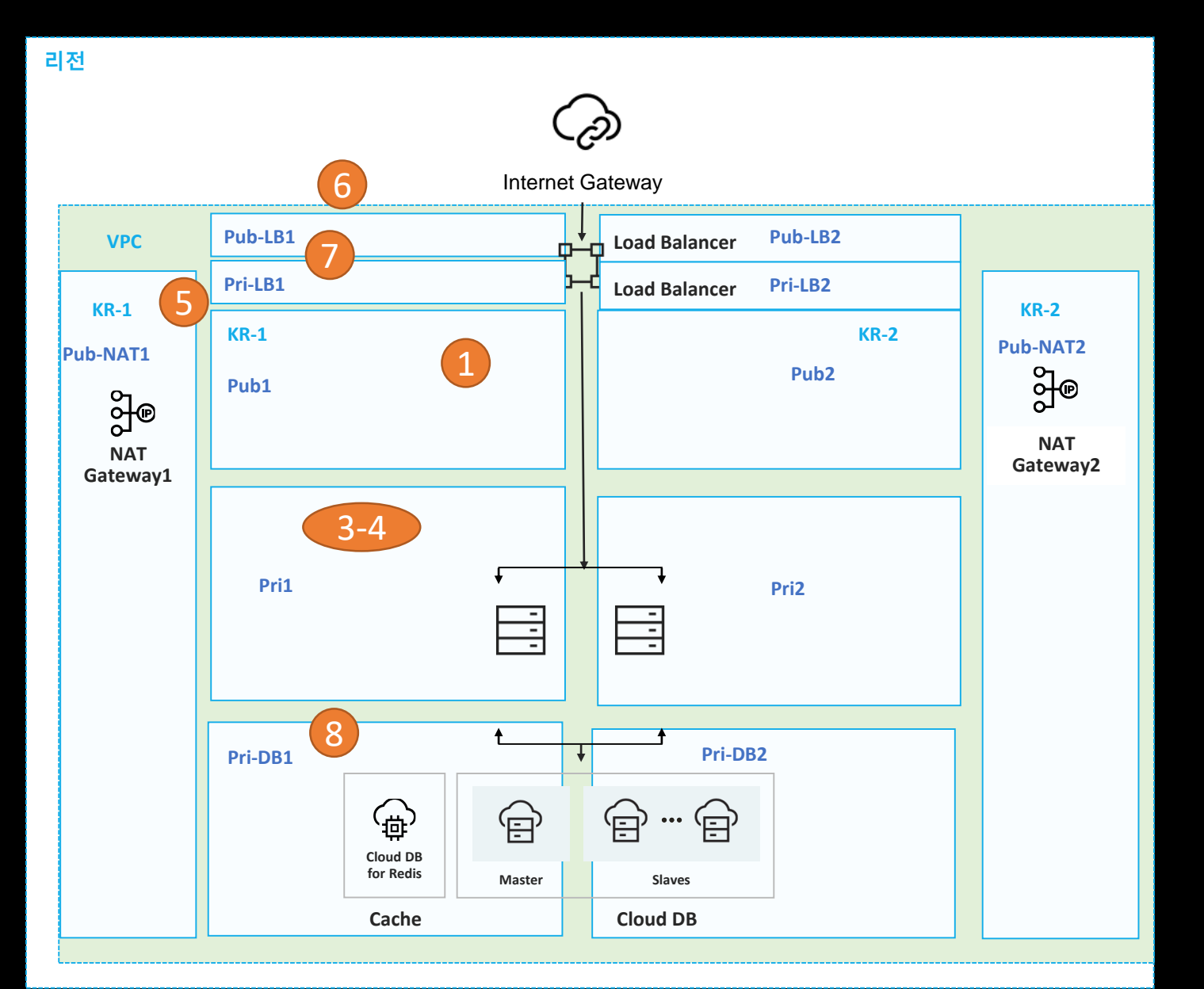

| VPC             | 할당 VPC    | С     | 서브넷 IP       | 서브넷 네임   | Zone | Public/Pri |
|-----------------|-----------|-------|--------------|----------|------|------------|
| bgame-naver-dev | 10.0.0/20 | 1     | 10.0.0/24    | Pub1     | KR-1 | Pub        |
|                 |           | 2     | 10.0.1.0/24  | 예비       | -    | -          |
|                 |           | 3-4   | 10.0.2.0/23  | Pri1     | KR-1 | Pri        |
|                 |           | 5     | 10.0.4.0/24  | Pub-Nat1 | KR-1 | Pub-Nat1   |
|                 |           | 6     | 10.0.5.0/24  | Pub-LB1  | KR-1 | Pub-LB1    |
|                 |           | 7     | 10.0.6.0/24  | Pri-DB1  | KR-1 | Pri-DB1    |
|                 |           | 8     | 10.0.7.0/24  | Pri-LB1  | KR-1 | Pri-LB1    |
|                 |           | 9     | 10.0.8.0/24  | Pub2     | KR-2 | Pub        |
|                 |           | 10    | 10.0.9.0/24  | 예비       | -    | -          |
|                 |           | 11-12 | 10.0.10.0/23 | Pri2     | KR-2 | Pri        |
|                 |           | 13    | 10.0.12.0/24 | Pub-Nat2 | KR-2 | Pub-Nat2   |
|                 |           | 14    | 10.0.13.0/24 | Pub-LB2  | KR-2 | Pub-LB2    |
|                 |           | 15    | 10.0.14.0/24 | Pri-DB2  | KR-2 | Pri-DB2    |
|                 |           | 16    | 10.0.15.0/24 | Pri-LB2  | KR-2 | Pri-LB2    |

## <1> 명령서버를 위한 192 네트워크 생성과 명령서버 1대 생성

vpc 192.168.0.0/16, pub1 192.168.0.0/24로 네트워크 만든다. 로키 리눅스로 명령서버 1대 생성한다.

#### <2> 쿠버네티스 용 네트워크와 쿠버네티스 생성

1 vpc생성 기본 네트워크로 pub2, pri1, pub-nat1, pub-lb1, pri-lb1 서브넷 5개 만들어보자.

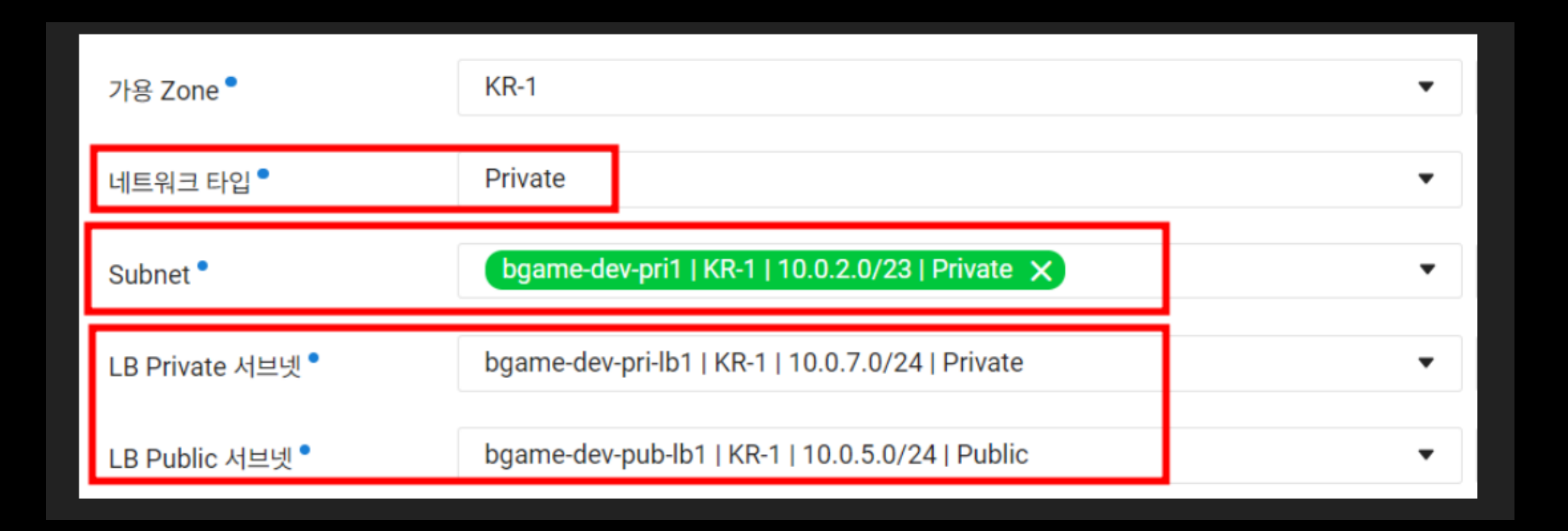

#### LB Private 서브넷, LB Public 서브넷 이 별도로 필수이다. (네이버 클라우드)

#### <3> 명령서버에 툴설치와 권한 주기

```
1
이용관리 > 마이 페이지 > 계정 관리
ncloud 환경 설정 하기
access-key , secret-key를 알아야 한다.
my page > 인증키 관리에서 확인할 수 있다.
```

2

ncloud CLI 다운로드

wget <a href="https://www.ncloud.com/api/support/download/files/cli/CLI\_1.1.19\_20240321.zip">https://www.ncloud.com/api/support/download/files/cli/CLI\_1.1.19\_20240321.zip</a>

unzip CLI\_1.1.19\_20240321.zip cd CLI\_1.1.19\_20240321/ cd cli\_linux/ cp ncloud /usr/bin ncloud help

최신버전 <u>https://cli.ncloud-docs.com/docs/guide-clichange</u>

3 ncloud configure

ncloud server getRegionList

4

sudo yum install -y yum-utils shadow-utils sudo yum-config-manager --add-repo https://rpm.releases.hashicorp.com/AmazonLinux/hashicorp.repo sudo yum -y install terraform terraform -version

#### 5 사용을 위한 인증

ncp-iam 설치

curl -o ncp-iam-authenticator -L https://github.com/NaverCloudPlatform/ncp-iamauthenticator/releases/latest/download/ncp-iam-authenticator\_linux\_amd64

chmod +x ./ncp-iam-authenticator

mkdir -p \$HOME/bin && cp ./ncp-iam-authenticator \$HOME/bin/ncp-iam-authenticator && export PATH=\$PATH:\$HOME/bin

echo 'export PATH=\$PATH:\$HOME/bin' >> ~/.bash\_profile ncp-iam-authenticator help

메뉴얼 <u>https://guide.ncloud-docs.com/docs/k8s-iam-auth-ncp-iam-authenticator</u>

#### 6 cd

ncp-iam-authenticator create-kubeconfig --region KR --clusterUuid b01xxxxxxxxx --output kubeconfig.yaml

7 kw

#### <4> 쿠버네티스에 서비스 올리기

1

kubectl create deployment nginx-project --image=nginx --dry-run=client -o yaml --port=80 > nginx-deploy.yaml --kubeconfig kubeconfig.yaml

kubectl apply -f nginx-deploy.yaml --kubeconfig kubeconfig.yaml

kubectl get pods --kubeconfig kubeconfig.yaml

#### 2

cat <<EOF | k create -f apiVersion: apps/v1 kind: Deployment metadata: name: deployment-2048 spec: selector: matchLabels: app.kubernetes.io/name: app-2048 replicas: 2 template: metadata: labels: app.kubernetes.io/name: app-2048 spec: containers: - image: alexwhen/docker-2048 name: app-2048 ports: - containerPort: 80 EOF

k expose deployment deployment-2048 --port=80 --type=LoadBalancer

#### 3

vi ~/.bash\_profile

맨 아래줄에 아래 내용 추가 alias k='kubectl --kubeconfig="/root/kubeconfig.yaml"' alias kw='watch -d kubectl get deploy,svc,pods --kubeconfig="/root/kubeconfig.yaml"'

source ~/.bash\_profile
k get nodes

4 콘솔에서 사설 라우팅 테이블에 0.0.0/0 NAT1 설정을 하면 pod들이 서비스 가능해진다.

kw 모니터링 상태

| 5<br>서비스 동작확인 = 로드 밸런서로 접* | 속하기                    |                                |                           |                           |  |
|----------------------------|------------------------|--------------------------------|---------------------------|---------------------------|--|
|                            | 204<br>Join the number | <b>18</b><br>ers and get to th | s<br>ne <b>2048 tile!</b> | CORE<br>20 20<br>New Game |  |
|                            |                        |                                | 2                         |                           |  |
|                            | 4                      |                                |                           |                           |  |
|                            | 4                      |                                |                           |                           |  |
|                            | 2                      | 8                              |                           |                           |  |
|                            |                        |                                |                           |                           |  |

### 네이버 클라우드 네트워크 - 리소스 삭제14

#### <6> 리소스 삭제 - 라우팅 테이블 삭제, 쿠버네티스 삭제, LB 삭제

```
1
라우팅 테이블에서 NAT 설정 삭제, 프라이빗에 0.0.0.0/0 NAT1 라우팅 테이블 삭제
2
NAT1 삭제
3
쿠버네티스 삭제 (5분)
쿠버네티스는 Server에서 반납이 안됨. Ncloud Kubernestes Service에서 삭제해야 함.
4
LB 삭제 = 네트워크 삭제 - VPC 삭제 전 서브넷부터 삭제하자.
5
서브넷 삭제
```

6 VPC 삭제

# 4. 테라폼 사용해보자

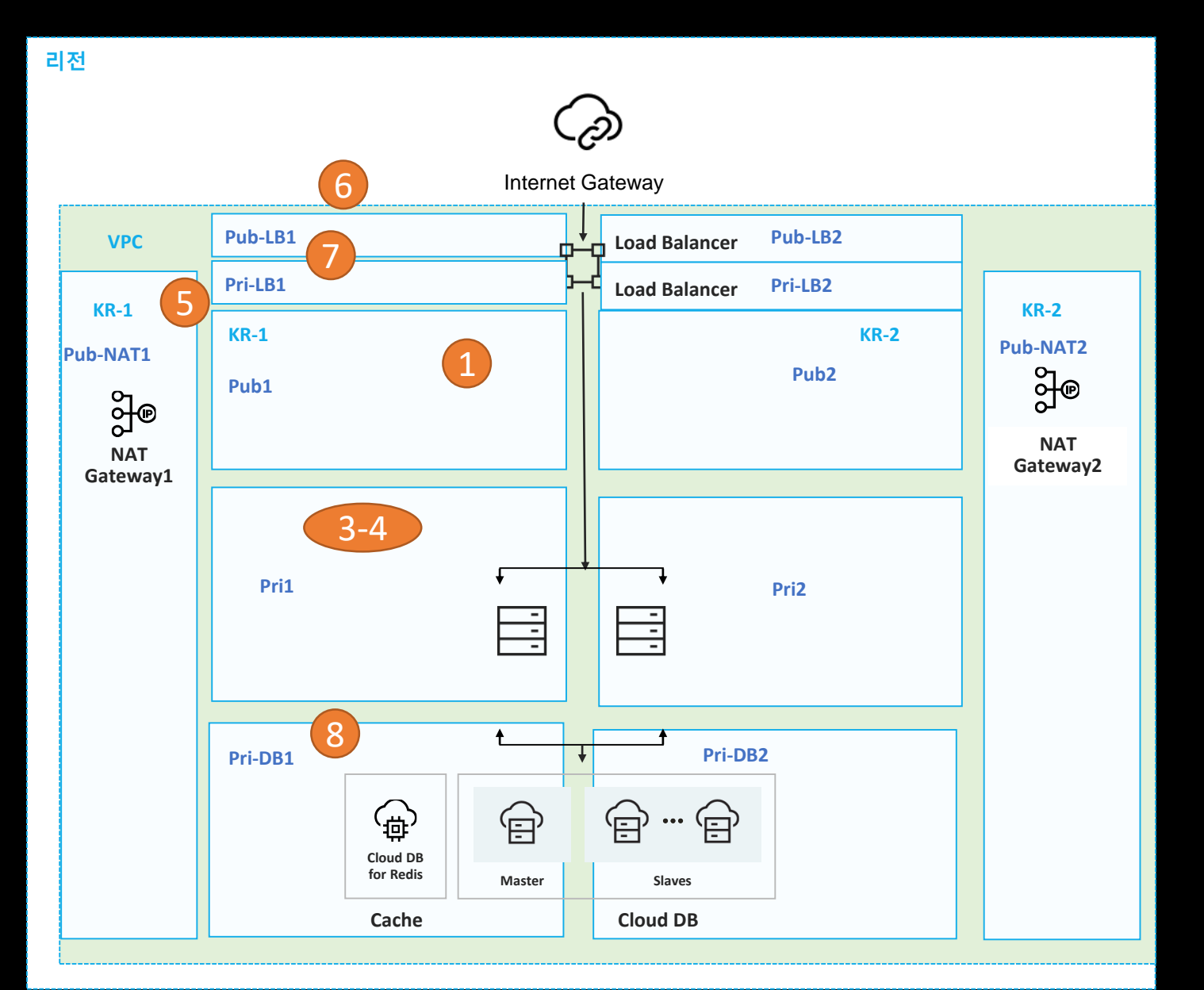

| VPC             | 할당 VPC    | С     | 서브넷 IP       | 서브넷 네임   | Zone | Public/Pri |
|-----------------|-----------|-------|--------------|----------|------|------------|
| bgame-naver-dev | 10.0.0/20 | 1     | 10.0.0/24    | Pub1     | KR-1 | Pub        |
|                 |           | 2     | 10.0.1.0/24  | 예비       | -    | -          |
|                 |           | 3-4   | 10.0.2.0/23  | Pri1     | KR-1 | Pri        |
|                 |           | 5     | 10.0.4.0/24  | Pub-Nat1 | KR-1 | Pub-Nat1   |
|                 |           | 6     | 10.0.5.0/24  | Pub-LB1  | KR-1 | Pub-LB1    |
|                 |           | 7     | 10.0.6.0/24  | Pri-DB1  | KR-1 | Pri-DB1    |
|                 |           | 8     | 10.0.7.0/24  | Pri-LB1  | KR-1 | Pri-LB1    |
|                 |           | 9     | 10.0.8.0/24  | Pub2     | KR-2 | Pub        |
|                 |           | 10    | 10.0.9.0/24  | 예비       | -    | -          |
|                 |           | 11-12 | 10.0.10.0/23 | Pri2     | KR-2 | Pri        |
|                 |           | 13    | 10.0.12.0/24 | Pub-Nat2 | KR-2 | Pub-Nat2   |
|                 |           | 14    | 10.0.13.0/24 | Pub-LB2  | KR-2 | Pub-LB2    |
|                 |           | 15    | 10.0.14.0/24 | Pri-DB2  | KR-2 | Pri-DB2    |
|                 |           | 16    | 10.0.15.0/24 | Pri-LB2  | KR-2 | Pri-LB2    |

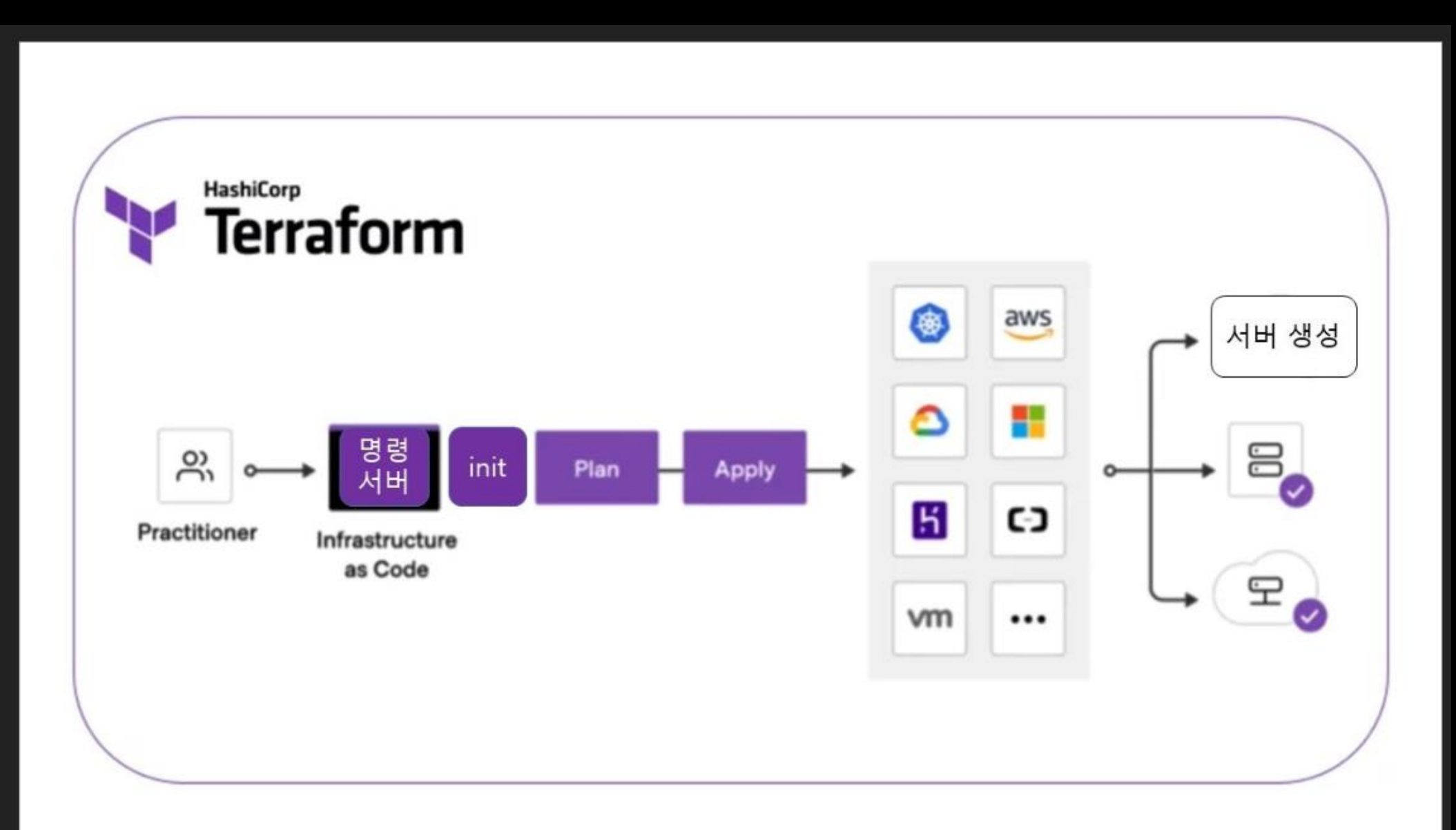

#### 여기서는 명령서버 만들자~

## <1> 192.168 네트워크에, 콘솔로 테러폼 설치된 명령서버 1대 생성

1 Pub1 서브넷에 로키 리눅스나 우분트로 서버를 생성한다. 로키 리눅스에서는 테라폼 Amazon Linux 버전으로 설치해야 동작한다. passwd

2 access-key, secret-key 생성해 준비한다.

콘솔 로그인 > 계정 관리 > 인증키 관리에서 access-key, secret-key 생성해 메모장에 복사해둔다.

3 서버에 로그인 - passwd

4 ncloud CLI 다운로드

wget <a href="https://www.ncloud.com/api/support/download/files/cli/CLI\_1.1.19\_20240321.zip">https://www.ncloud.com/api/support/download/files/cli/CLI\_1.1.19\_20240321.zip</a>

unzip CLI\_1.1.19\_20240321.zip cd CLI\_1.1.19\_20240321/ cd cli\_linux/ cp ncloud /usr/bin ncloud help

최신 버전 <u>https://cli.ncloud-docs.com/docs/guide-clichange</u>

5 네이버 클라우드 리소스 만들수 있도록 권한 받기 Access키, Secret키로 권한 받기

ncloud configure

6 권한 부여 확인 ncloud server getRegionList

7 테라폼 설치 ? 로키 리눅스의 경우 - 아마존 리눅스 버전 설치하면 동작 한다. Linux - Amazon Linux

sudo yum install -y yum-utils shadow-utils sudo yum-config-manager --add-repo https://rpm.releases.hashicorp.com/AmazonLinux/hashicorp.repo sudo yum -y install terraform terraform -version

8 쿠버네티스 API에 명령을 내리는 kubectl 명령어 설치

curl -LO "https://dl.k8s.io/release/\$(curl -L -s https://dl.k8s.io/release/stable.txt)/bin/linux/amd64/kubectl" sudo install -o root -g root -m 0755 kubectl /usr/local/bin/kubectl kubectl version

#### 9 TF 소스 받아 쿠버네티스 클러스터 생성

#### 테라폼 쿠버네티스 소스

cd

wget <u>https://github.com/NaverCloudPlatform/terraform-provider-ncloud/archive/refs/heads/master.zip</u> unzip <u>master.zip</u>

cd /root/terraform-provider-ncloud-main/examples/nks

10 네이버 쿠버네티스 서비스의 권한을 받기 위한 툴 설치

ncp-iam-authenticator 설치

curl -o ncp-iam-authenticator -L https://github.com/NaverCloudPlatform/ncp-iamauthenticator/releases/latest/download/ncp-iam-authenticator\_linux\_amd64

chmod +x ./ncp-iam-authenticator

mkdir -p \$HOME/bin && cp ./ncp-iam-authenticator \$HOME/bin/ncp-iam-authenticator && export PATH=\$PATH:\$HOME/bin

echo 'export PATH=\$PATH:\$HOME/bin' >> ~/.bash\_profile ncp-iam-authenticator help

#### // 인증 cd

ncp-iam-authenticator create-kubeconfig --region KR --clusterUuid a2143bde-4e6f-44d8-bfaf-075ede2a452f -output kubeconfig.yaml

11 테라폼으로 쿠버네티스 생성해 보자

아래 3과정을 거친다. terraform init terraform plan terraform apply -auto-approve

```
12
변수 파일~~~~
값을 넣어야 한다!!!!
```

vi variables.tf

```
[root@command1 nks]# more variables.tf
variable name {
 default = "tf-nks"
}
variable nks_version {
 default = "1.27"
}
variable client_ip {
 default = "YOUR CLIENT IP"
}
variable access_key {
 default = "YOUR_ACCESS_KEY"
}
variable secret key {
 default = "YOUR SECRET KEY"
}
variable login_key {
 default = "YOUR_LOGIN_KEY"
[root@command1 nks]#
```

13

[root@command1 nks]# terraform plan Planning failed. Terraform encountered an error while generating this plan.

| Error: Status: 401 Unauthorized, Body: {"error":{"errorCode":"200","message":"Authentication Failed","details":"This account is not allowed."}}

with provider["registry.terraform.io/navercloudplatform/ncloud"],
on main.tf line 4, in provider "ncloud":
4: provider "ncloud" {

[root@command1 nks]#

테라폼으로 쿠버네티스를 생성하려니 권한이 없다는 것이다. 테라폼 변수 파일에 Access-key나 Secret-key를 입력해야 권한이 생긴다.

```
14
terraform plan
```

ncloud\_nks\_cluster.cluster: Creating...

| Error: Status: 400 Bad Request, Body: {"error":{"errorCode":400,"message":"Bad Request","details":"Require lbPublicSubnetNo"},"timestamp":"2024-06-01T11:10:53.147Z"}

```
with ncloud_nks_cluster.cluster,
on main.tf line 48, in resource "ncloud_nks_cluster" "cluster":
48: resource "ncloud_nks_cluster" "cluster" {
```

[root@command1 nks]#

```
15
public lb 추가 필요
```

vi main.tf

}

```
resource "ncloud_subnet" "lb_subnet2" {
  vpc_no = ncloud_vpc.vpc.id
  subnet = "10.0.102.0/24"
  zone = "KR-1"
  network_acl_no = ncloud_vpc.vpc.default_network_acl_no
  subnet_type = "PUBLIC"
  name = "lb-subnet2"
  usage_type = "LOADB"
```

| resource "ncloud_r | iks_cluster" "cluster" {                            |
|--------------------|-----------------------------------------------------|
| cluster_type       | = "SVR.VNKS.STAND.C002.M008.NET.SSD.B050.G002"      |
| k8s_version        | = data.ncloud_nks_versions.version.versions.0.value |
| login_key_name     | = ncloud_login_key.loginkey.key_name                |
| name               | = "sample-cluster"                                  |
| lb_private_subnet  | _no = ncloud_subnet.lb_subnet.id                    |
| lb_public_subnet_  | _no = ncloud_subnet.lb_subnet2.id                   |

```
16
taint 부분 삭제~
```

```
label {
  key = "foo"
  value = "bar"
}
taint {
  key = "foo"
  value = "bar"
  effect = "NoExecute"
}
```

https://kubernetes.io/docs/concepts/scheduling-eviction/taint-and-toleration/
terraform apply -auto-approve

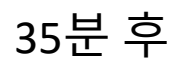

#### 17 생성된 쿠버네티스 권한 등록

#### cd

ncp-iam-authenticator create-kubeconfig --region KR --clusterUuid b01xxxxxxxxx --output kubeconfig.yaml

ncp-iam-authenticator create-kubeconfig --region <region-code> --clusterUuid <cluster-uuid> --output
kubeconfig.yaml

#### 콘솔에서 확인

18 vi ~/.bash\_profile

맨 아래줄에 아래 내용 추가 alias k='kubectl --kubeconfig="/root/kubeconfig.yaml"' alias kw='watch -d kubectl get deploy,svc,pods --kubeconfig="/root/kubeconfig.yaml"'

source ~/.bash\_profile k get nodes

참고사이트 <u>https://medium.com/naver-cloud-platform/cbe27e197a97</u>

19 cat <<EOF | k create -f apiVersion: apps/v1 kind: Deployment metadata: name: deployment-2048 spec: selector: matchLabels: app.kubernetes.io/name: app-2048 replicas: 2 template: metadata: labels: app.kubernetes.io/name: app-2048 spec: containers: - image: alexwhen/docker-2048 name: app-2048 ports: - containerPort: 80 EOF

k expose deployment deployment-2048 --port=80 --type=LoadBalancer

```
21
cd /root/terraform-provider-ncloud-main/examples/nks
```

terraform plan terraform apply -auto-approve

22 명령서버를 Server Image 로 만들자.

Server Image를 이용해 pub1에 명령서버를 만들자~

```
<1> 주석 알아보자
<2> ncloud CLI
<3> ncloud 소스
<4> 테라폼 네트워크에 NAT 추가
<5> 테라폼으로 네트워크 + 쿠버네티스 구축
<6> 쿠버네티스 사용하기
<7> 테라폼으로 VPC, 쿠버네티스 생성하기 테라폼 파일
<8> NATGW 라우팅 테이블 별도로 만들기 (선택)
<9> 삭제
```

### <1> 주석 알아보자

#

- //
- /\* \*/

- 80

cd /root/terraform-provider-ncloud-main/examples/nks

1 vi nat.tf

```
resource "ncloud_subnet" "subnet_scn_02_public_natgw" {
             = ncloud vpc.vpc scn 02.id
# vpc no
            = ncloud_vpc.vpc.id
 vpc_no
# subnet
            = cidrsubnet(ncloud_vpc.vpc_scn_02.ipv4_cidr_block, 8, 2)
           = "10.0.2.0/24"
 subnet
          = "KR-1"
 zone
 network acl no = ncloud vpc.vpc.default network acl no
# network_acl_no = ncloud_network_acl.network_acl_02_public.id
 subnet type = "PUBLIC"
 usage_type = "NATGW"
# NAT Gateway
resource "ncloud_nat_gateway" "nat_gateway_scn_02" {
# vpc_no = ncloud_vpc.vpc_scn_02.id
            = ncloud vpc.vpc.id
 vpc no
 subnet_no = ncloud_subnet.subnet_scn_02_public_natgw.id
      = "KR-1"
 zone
       = var.name scn02
 name
 #name = "nat_gateway_scn_02"
# Route Table
resource "ncloud route" "route scn 02 nat" {
                   = ncloud_vpc.vpc.default_private_route_table_no
 route_table_no
 destination cidr block = "0.0.0.0/0"
 target type
                 = "NATGW"
 // NATGW (NAT Gateway) | VPCPEERING (VPC Peering) | VGW (Virtual Private Gateway).
 target name
                  = ncloud_nat_gateway.nat_gateway_scn_02.name
 target_no
                 = ncloud nat gateway.nat gateway scn 02.id
```

[root@command1 nks]# terraform plan

Error: Reference to undeclared input variable

```
on nat.tf line 37, in resource "ncloud_nat_gateway" "nat_gateway_scn_02":
37: name = var.name_scn02
```

An input variable with the name "name\_scn02" has not been declared. This variable can be declared with a variable "name\_scn02" {} block.

[root@command1 nks]#

vi variables.tf

2

```
variable name_scn02 {
default = "tf-scn02"
```

3 terraform apply -auto-approve

#### <2> ncloud CLI

1 ncloud CLI 다운로드

wget <a href="https://www.ncloud.com/api/support/download/files/cli/CLI\_1.1.19\_20240321.zip">https://www.ncloud.com/api/support/download/files/cli/CLI\_1.1.19\_20240321.zip</a>

```
unzip CLI_1.1.19_20240321.zip
cd CLI_1.1.19_20240321/
cd cli_linux/
cp ncloud /usr/bin
ncloud help
```

#### 2

ncloud configure set [DEFAULT]'s configuration. Ncloud Access Key ID []: EQCygJ E E E E E E E E E E E E E Ncloud Secret Access Key []: 3z0xY E E E E E E E E E E E E E E E Ncloud API URL (default:https://ncloud.apigw.ntruss.com) []:

3 ncloud server getRegionList

#### <3> ncloud 소스

#### 1 cd

wget <u>https://github.com/NaverCloudPlatform/terraform-provider-ncloud/archive/refs/heads/master.zip</u> unzip <u>master.zip</u>

cd /root/terraform-provider-ncloud-main/examples/nks

```
2
```

}

```
vi variables.tf
[root@cl4-na-dev-command1 nks]# vi variables.tf
variable name {
 default = "tf-nks"
}
variable nks version {
 default = "1.27"
}
variable client_ip {
 default = "2.2.2.2"
}
variable access_key {
 default = "B6wVLur"
}
variable secret_key {
 default = "CvT89R"
}
variable login key {
 default = "kk1"
```

#### 3 로키 리눅스에 테라폼 설치

sudo yum install -y yum-utils shadow-utils sudo yum-config-manager --add-repo https://rpm.releases.hashicorp.com/AmazonLinux/hashicorp.repo sudo yum -y install terraform terraform -version

terraform init terraform plan

terraform apply -auto-approve

```
| Error: Status: 400 Bad Request, Body: {"error":{"errorCode":400,"message":"Bad Request","details":"Require
IbPublicSubnetNo"},"timestamp":"2024-05-30T20:22:08.172Z"}
```

```
with ncloud_nks_cluster.cluster,
on main.tf line 48, in resource "ncloud_nks_cluster" "cluster":
48: resource "ncloud_nks_cluster" "cluster" {
```

```
[root@new2222222 nks]# more lb-pub2.tf
resource "ncloud_subnet" "lb_subnet2" {
  vpc_no = ncloud_vpc.vpc.id
  subnet = "10.0.102.0/24"
  zone = "KR-1"
  network_acl_no = ncloud_vpc.vpc.default_network_acl_no
  subnet_type = "PUBLIC"
  name = "lb-subnet2"
  usage_type = "LOADB"
}
```

#### vi main.tf 추가 lb\_public\_subnet\_no = ncloud\_subnet.lb\_subnet2.id

Error: Create Vpc Instance, err params={0xc000654618 0xc0001a7838 0xc0001a7868}

```
with ncloud_vpc.vpc,
on main.tf line 11, in resource "ncloud_vpc" "vpc":
11: resource "ncloud_vpc" "vpc" {
```

```
Status: 400 Bad Request, Body: {
    "responseError": {
        "returnCode": "1000037",
        "returnMessage": "Cannot create with duplicate VPC name."
    }
```

### 콘솔에서 기존 VPC 삭제

4

Error: Error Creating LoginKey

5

```
with ncloud_login_key.loginkey,
on main.tf line 44, in resource "ncloud_login_key" "loginkey":
44: resource "ncloud_login_key" "loginkey" {
```

Status: 500 Internal Server Error, Body: {
 "responseError": {
 "returnCode": "140002",
 "returnMessage": "LOGIN KEY with the same name already exists."
 }

변수 파일에서 login key 변경 [root@new222222 nks]# vi variables.tf

terraform apply -auto-approve NKS 생성까지 35분

<4> 테라폼 네트워크에 NAT 추가

아래 네트워크를 구축해보자. NAT 추가!!!

root@command2:~/terraform-provider-ncloud-main/examples/nks# ls backup main.tf nat.tf pub1.tf terraform.tfstate terraform.tfstate.backup variables.tf versions.tf

참고 사이트 <u>https://brunch.co.kr/@topasvga/3828</u>

<5> 테라폼으로 네트워크 + 쿠버네티스 구축

1 우선 동작만 하게 코드를 편집했습니다. 코드는 변수처리로 하거나 좀 정리해야 합니다~

terraform init terraform plan terraform apply -auto-approve

약 35분 소요 됨.

클러스터 16분 node 19분

참고 사이트 <u>https://brunch.co.kr/@topasvga/3828</u>

### <6> 쿠버네티스 사용하기

1 사용을 위한 인증

ncp-iam 설치 curl -o ncp-iam-authenticator -L https://github.com/NaverCloudPlatform/ncp-iamauthenticator/releases/latest/download/ncp-iam-authenticator\_linux\_amd64

chmod +x ./ncp-iam-authenticator

mkdir -p \$HOME/bin && cp ./ncp-iam-authenticator \$HOME/bin/ncp-iam-authenticator && export PATH=\$PATH:\$HOME/bin

echo 'export PATH=\$PATH:\$HOME/bin' >> ~/.bash\_profile ncp-iam-authenticator help

ncp-iam-authenticator create-kubeconfig --region KR --clusterUuid b01xxxxxxxxx --output kubeconfig.yaml

ncp-iam-authenticator create-kubeconfig --region <region-code> --clusterUuid <cluster-uuid> --output
kubeconfig.yaml

등록

#### 2 kubectl 명령어 설치

curl -LO "https://dl.k8s.io/release/\$(curl -L -s https://dl.k8s.io/release/stable.txt)/bin/linux/amd64/kubectl" sudo install -o root -g root -m 0755 kubectl /usr/local/bin/kubectl

#### 3 vi ~/.bash\_profile

맨 아래줄에 아래 내용 추가 alias k='kubectl --kubeconfig="/root/kubeconfig.yaml"' alias kw='watch -d kubectl get deploy,svc,pods --kubeconfig="/root/kubeconfig.yaml"'

source ~/.bash\_profile
k get nodes

4 cat <<EOF | kubectl create -f -

cat <<EOF | k create -f apiVersion: apps/v1 kind: Deployment metadata: name: deployment-2048 spec: selector: matchLabels: app.kubernetes.io/name: app-2048 replicas: 2 template: metadata: labels: app.kubernetes.io/name: app-2048 spec: containers: - image: alexwhen/docker-2048 name: app-2048 ports: - containerPort: 80 EOF

클래식 로드 밸런서 연결 = 외부에서 접속 k expose deployment deployment-2048 --port=80 --type=LoadBalancer

### <7> 테라폼으로 VPC, 쿠버네티스 생성하기 테라폼 파일

1 cd /root/terraform-provider-ncloud-main/examples/nks

2 vi main.tf 소스에서 taints 부분 삭제 또는 주석 처리

3 terraform plan terraform apply -auto-approve

참고 자료 <u>https://brunch.co.kr/@topasvga/3828</u>

# 감사합니다.

발표자 Master Seo topasvga@naver.com

참고자료 https://brunch.co.kr/@topasvga/3806

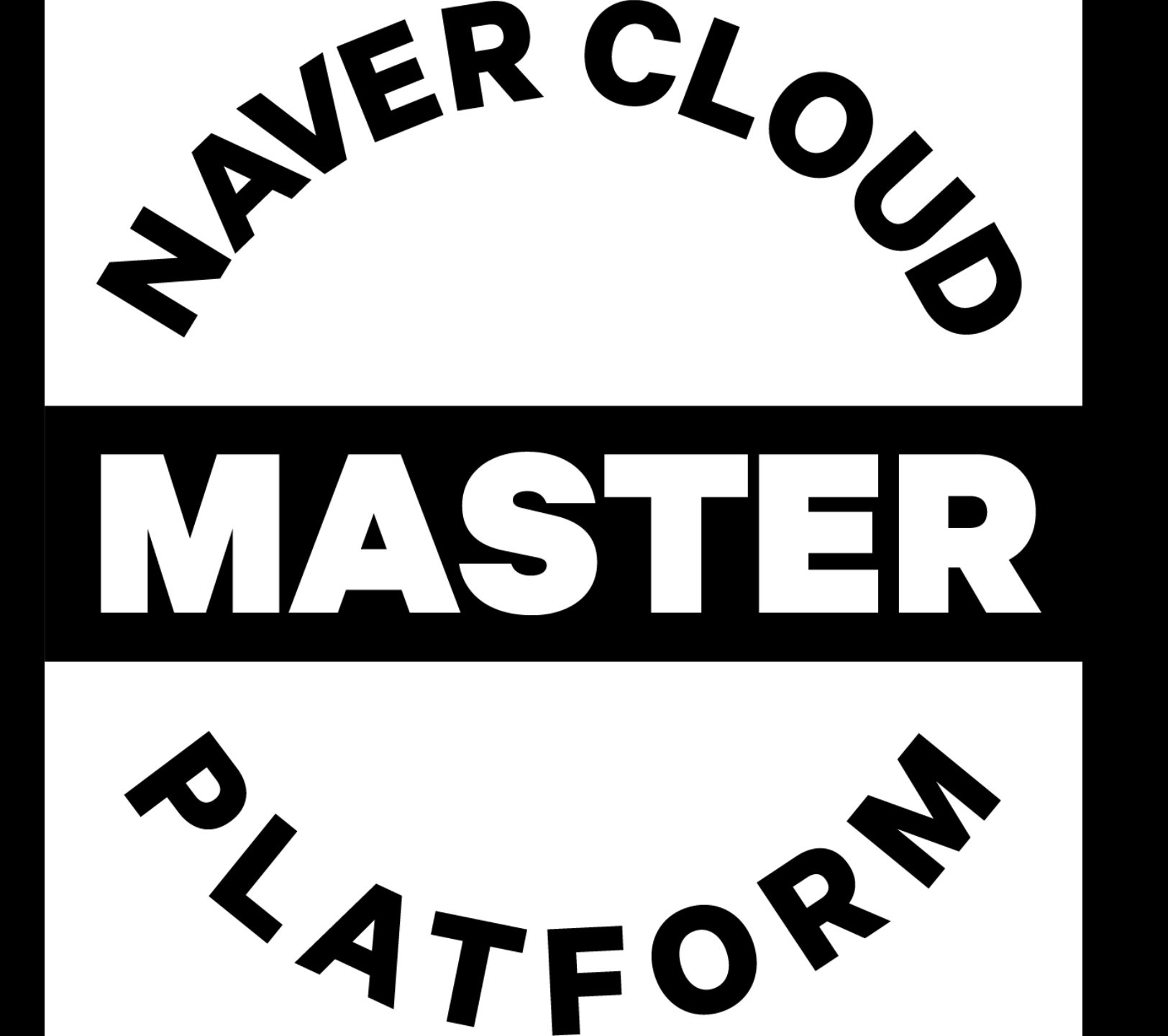